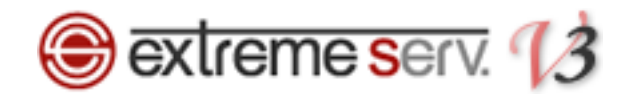

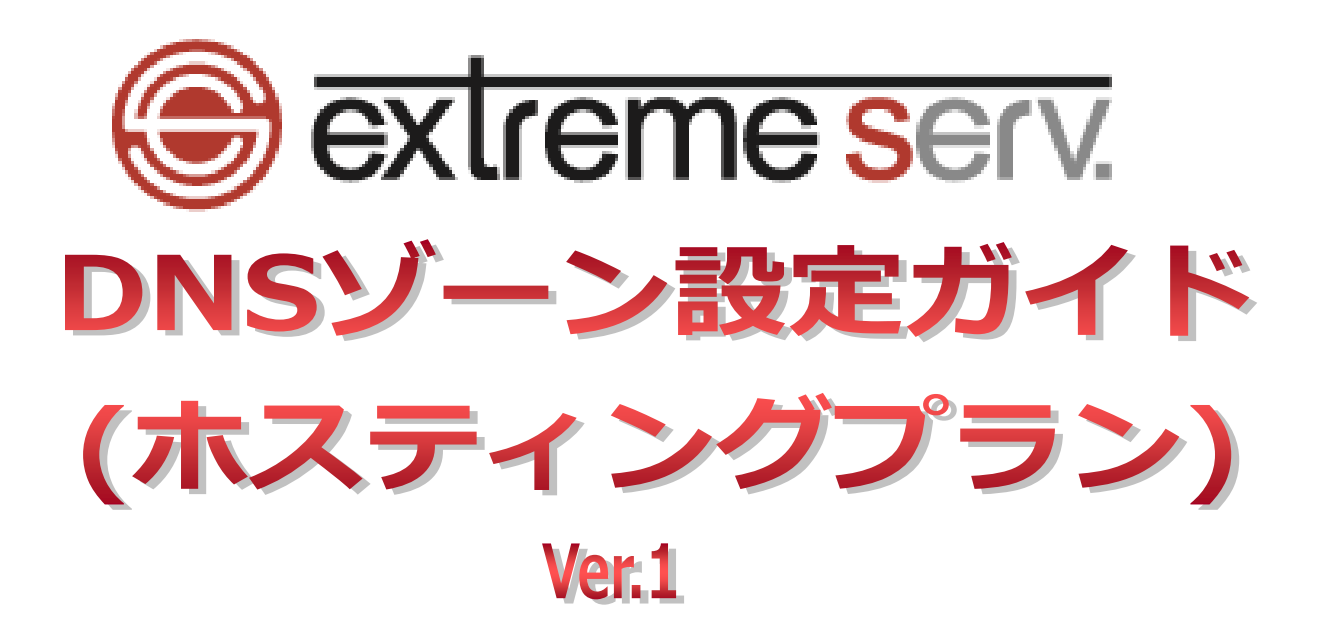

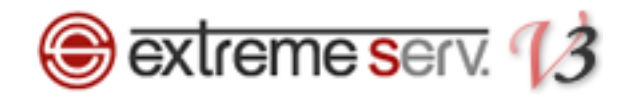

# 目次

| 第1章  | はじめに                                   | 3  |
|------|----------------------------------------|----|
| 第2章  | DNS にレコードを追加する                         | 4  |
| 第3章  | DNS のレコードを削除する                         | 8  |
| 第4章  | DNS レコードを変更する(応用編)                     | 10 |
| 4.1. | extremeserv.のメールサーバから他のメールサーバに変更する     | 10 |
| 4.2. | extremeserv.の Web サーバから他の Web サーバへ変更する |    |
| 第5章  | TTL 値を変更する                             |    |

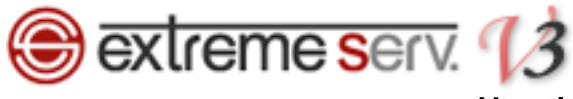

## 第1章 はじめに

extremeserv.では DNS レコードをコントロールパネルで設定変更することができます。

## 【ご注意】

※このガイドに記載されている内容はサンプルの設定です。

このガイドの記載通りに設定されるのではなく、必ずお客様のご利用状況にあわせて 設定を行ってください。

※DNS ゾーンはとても重要な設定で誤った記述をしますと、メール・Web のサービスが 停止いたします。設定の際は十分ご注意ください。

※DNS ゾーンの設定変更が反映されるまでに時間がかかる場合があります。

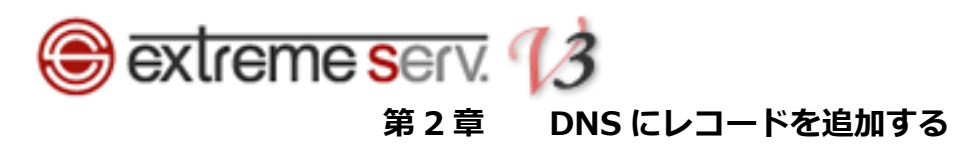

## コントロールパネルにログインします。

コントロールパネル URL: https://cp03.extremeserv.net/cp/

| Parallels<br>Business Automation |                                                  |               |
|----------------------------------|--------------------------------------------------|---------------|
|                                  | Parallels Business Automation - コントロールパネル        | 1. サインイン情報を入力 |
|                                  | ます。<br>本に「サインイン」を200-001ます。<br>メールアドレス<br>パスワード  |               |
|                                  | インターフェース言語 ユーザのデフォルト ▼<br>バスワードを私忘れですか2<br>サインイン | 2. クリック       |
|                                  |                                                  |               |
|                                  |                                                  |               |
|                                  |                                                  |               |
|                                  |                                                  |               |
|                                  |                                                  |               |

## 2.

「ウェブサイトとドメイン」が表示されましたら、「DNS 設定」をクリックします。

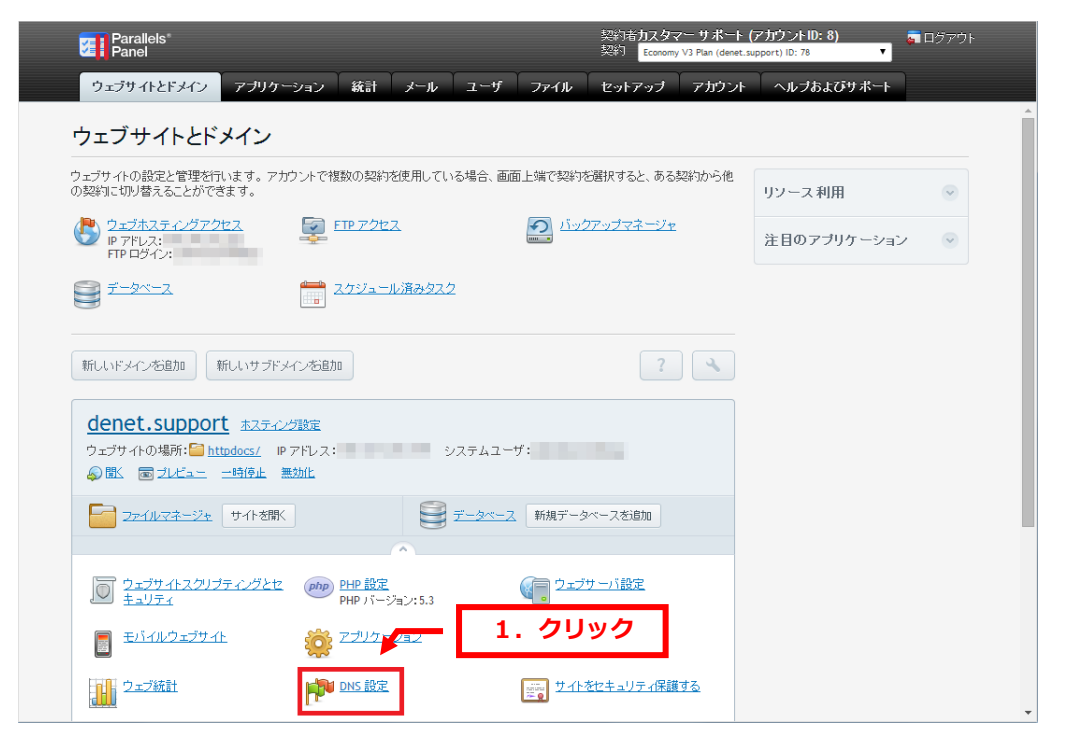

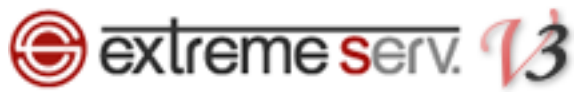

「レコードを追加」をクリックします。

| <b>7</b>                | Parallels"<br>Panel                                                                                                    |                                                                       | 契約者 <b>カスタマー サポート (アカウントID: 8) 🏻 。</b> ログアウト<br>契約 Economy V3 Plan (denet.support) ID: 78 🔻                   |
|-------------------------|----------------------------------------------------------------------------------------------------|-----------------------------------------------------------------------|----------------------------------------------------------------------------------------------------|
| 0                       | リェブサイトとドメイン アブリケーション 統計 メー                                                                                                    | ール ユーザ ファイル                                                           | セットアップ アカウント ヘルプおよびサポート                                                                                       |
| ウェブ<br>② で<br>まで<br>ツール | サイトドドメイン。denet.support »<br>このサーバは DNS ゾーン denet.su<br>す<br>し<br>し<br>し<br>このサーバは DNS ビーン denet.su<br>す<br>し<br>し<br>このサーバは DNS ビーン denet.su                                                        | pport のプライマ!<br>1. ク<br>い<br>SOA レコード デフォルは                           | Jネームサーバとして機能し 🔐 🗠<br>リック                                                                                      |
| 1157-                   |                                                                                                    |                                                                       |                                                                                                    |
|                         | ▲レコート                                                                                                    |                                                                       | <ul> <li>ページごとの表示数: 10.25 100 すべて</li> </ul>                                                                  |
|                         | (Q) 検索 ● 検索結果をリセット                                                                                                    | レコードタイプ                                                               | <ul> <li>ページごとの表示数: 10 25 100 すべて</li> </ul>                                                                  |
|                         | AUJIT 削除 Q 検索 ● 検索結果をリセット AUTIT 6 件 AUTIT 6 件                                                                                                    | レコードタイプ<br>PTR                                                        | <ul> <li>ページごとの表示数: 10 25 100 すべて</li> </ul>                                                                  |
|                         | (○ 検索) 検索結果をリセット ○ 一下 合計 16 件 ホスト▲ cs.denet.support.                                                                                                    | レコードタイプ<br>PTR<br>A                                                   | <ul> <li>ページごとの表示数: 10 25 100 支べて</li> </ul>                                                                  |
|                         | (Q 検索) 検索結果をリセット ○一下合計 16 件 ホスト▲ cs.denet.support. denet.support.                                                                                                    | レコードタイプ<br>PTR<br>A<br>NS                                             | <ul> <li>ページごとの表示数: 10 25 100 すべて</li> <li>値</li> </ul>                                                       |
|                         | AUJIT                                                                                                    | レコードタイプ<br>PTR<br>A<br>NS<br>A                                        | ページごとの表示数: 10 25 100 すべて<br>値                                                                                 |
|                         | AULT N                                                                                                    | レコードタイプ<br>PTR<br>A<br>NS<br>A<br>MX (15)                             | <ul> <li>ページごとの表示数: 10 25 100 すべて</li> <li>値</li> <li>mail.denet.support.</li> </ul>                          |
|                         | 制除<br>副除<br>ロード合計 16 件<br>ホスト本<br>cs.denet.support.<br>denet.support.<br>denet.support.<br>denet.support.<br>denet.support.<br>denet.support.                                                       | レコードタイプ<br>PTR<br>A<br>NS<br>A<br>MX (15)<br>MX (5)                   | <ul> <li>ページごとの表示数: 10 25 100 支へて</li> <li>値</li> <li>mail.denet.support.</li> <li>sb03h.hmng.net.</li> </ul> |
|                         | 制除<br>副除<br>コード合計 16 件<br>ホスト本<br>cs.denet.support.<br>denet.support.<br>denet.support.<br>denet.support.<br>denet.support.<br>denet.support.<br>denet.support.<br>denet.support.                   | レコードタイプ<br>PTR<br>A<br>NS<br>A<br>MX (15)<br>MX (5)<br>MX (10)        | <ul> <li>ページごとの表示数: 10 25 100 すべて</li> <li>値</li> <li>mail.denet.support.</li> <li>sb03h.hmng.net.</li> </ul> |
|                         | 制除<br>副除<br>コード合計 16 件<br>ホスト・<br>cs.denet.support.<br>denet.support.<br>denet.support.<br>denet.support.<br>denet.support.<br>denet.support.<br>denet.support.<br>denet.support.<br>denet.support. | レコードタイプ<br>PTR<br>A<br>NS<br>A<br>MX (15)<br>MX (5)<br>MX (10)<br>TXT | <ul> <li>ページごとの表示数: 10 25 100 すべて</li> <li>値</li> <li>mail.denet.support.</li> <li>sb03h.hmng.net.</li> </ul> |

#### 4.

#### 「レコードタイプ」のプルダウンメニューから設定されるレコードを選択します。

#### ※ここでは例として TXT レコードを選択しています。

| Parallels*<br>Panel                              |                                      |           | 契約者 <b>カスタマ</b><br>契約 Economy | ー サポート (アカウントID: 8)<br>V3 Plan (denet.support) ID: 78 🛛 🔻 | 👼 ログアウト      |
|--------------------------------------------------|--------------------------------------|-----------|-------------------------------|-----------------------------------------------------------|--------------|
| ウェブサイトとドメイン                                      | アプリケーション 統計 メ                        | ール ユーザ フ: | アイル セットアップ                    | アカウント ヘルプおよび                                              | びサポート        |
| <sup>ウェブサイトとドメイン &gt;</sup> denet.su<br>ゾーンにリソーフ | pport > DNS 設定 ><br>スレコードを追加         |           |                               |                                                           | <u>ے</u> ل 🔒 |
| DNSVJ-K                                          |                                      |           |                               |                                                           |              |
| レコードタイプ                                          | A                                    |           |                               |                                                           |              |
| ドメイン名                                            | A .denet su                          | pport.    |                               |                                                           |              |
| IP アドレス*                                         | AAAA<br>CNAME<br>MX 23.23.123<br>PTR | 1. 選択     |                               |                                                           |              |
| * 必須フィールド                                        | SRV 13                               |           |                               |                                                           |              |
|                                                  |                                      |           |                               |                                                           |              |
|                                                  |                                      |           |                               |                                                           |              |

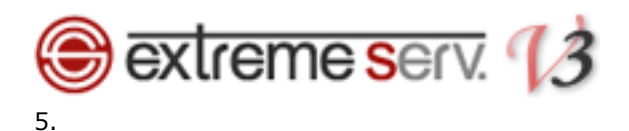

各項目に情報を入力後、「OK」をクリックします。

#### ※下記は例として入力しています。

| Parallels*<br>Panel               |                                    | 契約者 <b>カスタマ</b><br>契約 <mark>Economy</mark> | <b>'ー サボート (アカウントID: 8) 🛛 高</b> ログアウト<br>V3 Plan (denet.support) ID: 78 🛛 🔻 |
|-----------------------------------|------------------------------------|--------------------------------------------|-----------------------------------------------------------------------------|
| ウェブサイトとドメイン                       | アプリケーション 統計 メール ユーザ                | ファイル セットアップ                                | アカウント ヘルプおよびサポート                                                            |
| ウェブサイトとドメイン・ denet.st<br>ゾーンにリソーフ | <u>npoort、DMS 数定</u> 、<br>スレコードを追加 | 1. 設定                                      | م<br>لائے                                                                   |
| レコードタイプ                           | TXT                                |                                            |                                                                             |
| ドメイン名                             | .denet.support.                    |                                            |                                                                             |
| TXT レコード                          | test                               |                                            |                                                                             |
|                                   | <ul><li>2. クリ</li></ul>            | y <b>2</b>                                 |                                                                             |

### 6.

追加したレコードにお間違いがないかご確認いただき、よろしければ「更新」をクリックします。

| Val Panel                                                                                                    |                                                                       | 契約 Economy V3 Plan                                                                                                    | (denet.support) ID: 78 🔻                   |                 |
|----------------------------------------------------------------------------------------------------|-----------------------------------------------------------------------|----------------------------------------------------------------------------------------------------|--------------------------------------------|-----------------|
| ָסָעַדָּק אָזאָדאָדער איז איז איז איז איז איז איז איז איז איז                                                                                                    | ン 統計 メール ユーザ ファ                                                       | イル セットアップ アナ                                                                                                    | ロウント ヘルプおよびサポ                              | 2. クリッ:         |
| <ol> <li>情報: DNS レコードへの変更が保存されていませ<br/>ンに変更を適用するか、[戻す]をクリックし</li> </ol>                                                                                                    | さん。変更内容はハイライト表示されています。<br>て変更を破棄します。                                  | [更新] をクリックして DNS ゾー                                                                                                    | 更新 戻す                                      |                 |
| <b>ツール</b><br><u>     ①     ①     ①     ①     ①     ①     ①     ①     ①     ①     ①     ①     ①     ①     ①     ①     ①     ①     ①     ①     ①     ①     ①     ①     ①     ①     ①     ①     ①     ①     ①     ①     ①     ①     ①     ①     ①     ①     ①     ①     ①     ①     ①     ①     ①     ①     ①     ①     ①     ①     ①     ①     ①     ①     ①     ①     ①     ①     ①     ①     ①     ①     ①     ①     ①     ①     ①     ①     ①     ①     ①     ①     ①     ①     ①     ①     ①     ①     ①     ①     ①     ①     ①     ①     ①     ①     ①     ①     ①     ①     ①     ①     ①     ①     ①     ①     ①     ①     ①     ①     ①     ①     ①     ①     ①     ①     ①     ①     ①     ①     ①     ①     ①     ①     ①     ①     ①     ①     ①     ①     ①     ①     ①     ①     ①     ①     ①     ①     ①     ①     ①     ①     ①     ①     ①     ①     ①     ①     ①     ①     ①     ①     ①     ①     ①     ①     ①     ①     ①     ①     ①     ①     ①     ①     ①     ①     ①     ①     ①     ①     ①     ①     ①     ①     ①     ①     ①     ①     ①     ①     ①     ①     ①     ①     ①     ①     ①     ①     ①     ①     ①     ①     ①     ①     ①     ①     ①     ①     ①     ①     ①     ①     ①     ①     ①     ①     ①     ①     ①     ①     ①      ①      ①      ①      ①      ①      ①      ①      ①      ①      ①      ①      ①      ①      ①      ①      ①      ①      ①      ①      ①      ①      ①      ①      ①      ①      ①      ①      ①      ①      ①      ①      ①      ①      ①      ①      ①      ①      ①      ①      ①      ①      ①      ①      ①      ①      ①      ①      ①      ①      ①      ①      ①      ①      ①      ①      ①      ①      ①      ①      ①      ①      ①      ①      ①      ①      ①      ①      ①      ①      ①      ①      ①      ①      ①      ①      ①      ①      ①      ①      ①      ①      ①      ①      ①      ①      ①      ①      ①      ①      ①      ①      ①      ①      ①      ①      ①      ①      ①      ①      ①      ①      ①      ①      ①      ①      ①      ①      ①      ①      ①      ①      ①      ①      ①      ①      ①      ①      ①   </u> | <b>にした</b> を追加 <u>SOAレコード</u> デ                                       | <ul> <li>フォルトに得元</li> </ul>                                                                                                    |                                            |                 |
| リソースレコード<br>※削除                                                                                                    | 奈は田方ロセルト                                                              |                                                                                                    |                                            |                 |
|                                                                                                    | 時間強にリビット                                                              |                                                                                                    |                                            |                 |
| CA 検索     の     移     の     R     の     R     の     R     の     R     の     R     の     R     の     の     に     し     ト     合計 17 件                                                                                                    | 時治来でリビリト                                                              |                                                                                                    | ページごとの表示数: <u>10 25 10</u>                 | <u>০০ কন্</u> র |
| Q 検索 の 校<br>DNSレコード 合計 17 件                                                                                                    | レコードタイプ                                                               | 値                                                                                                    | ページごとの表示数: <u>10 25 10</u>                 | <u>20 まべて</u>   |
| Q. 検索 47 巻<br>DNSレコード合計 17 件                                                                                                    | レコードタイプ<br>PTR                                                        | 値                                                                                                    | ページごとの表示数: <u>10 25 10</u>                 | <u>775 0</u>    |
| <ul> <li>(人 核索) (利 核)</li> <li>(人 核索) (利 核)</li> <li>(力 大) へ</li> <li>(力 大) へ</li> <li>(こ, c, denet, support,</li> </ul>                                                                                                    | レコードタイプ<br>PTR<br>A                                                   | 值                                                                                                    | ページごとの表示数: <u>10 25 10</u>                 | <u>zat</u>      |
|                                                                                                    | レコードタイプ<br>PTR<br>A<br>NS                                             | (ā                                                                                                    | ページごとの表示数: <u>10 25 16</u>                 | <u>777 t 0</u>  |
| レNSレコード合計 17 件<br>ホスト へ<br>cs.denet.support.<br>denet.support.                                                                                                    | レコードタイプ<br>PTR<br>A<br>NS<br>A                                        |                                                                                                    | ページごとの表示数: <u>10 25 1(</u>                 | <u>0 ŦĸŢ</u>    |
| レNSレコード合計 17 件<br>ホストへ<br>cs.denet.support.<br>denet.support.<br>denet.support.<br>denet.support.                                                                                                    | レコードタイプ<br>PTR<br>A<br>NS<br>A<br>NX (15)                             | Ministration of the second second sec | ページごとの表示数: <u>10 25 1(</u>                 | <u>0 ŦĸŢ</u>    |
|                                                                                                    | レコードタイプ<br>PTR<br>A<br>NS<br>A<br>MX (15)<br>MX (5)                   | Ministration of the second second sec | ページごとの表示数: <u>10 25 10</u><br><b>1. 確認</b> |                 |
| DNSレコード合計 17 件<br>ホスト へ<br>cs.denet.support.<br>denet.support.<br>denet.support.<br>denet.support.<br>denet.support.<br>denet.support.                                                                                                    | レコードタイプ<br>PTR<br>A<br>NS<br>A<br>MX (15)<br>MX (5)<br>MX (10)        | 個<br>mail.denet.suppor<br>sb03b.imme.net.                                                                                                    | ページごとの表示数: <u>10 25 10</u><br><b>1. 確認</b> |                 |
| 人 核索 47巻  DNSレコード 合計 17 件      木スト へ      cs.denet.support.      denet.support.      denet.support.     denet.support.     denet.support.     denet.support.     denet.support.     denet.support.     denet.suppott.     denet.suppott.     d                  | レコードタイプ<br>PTR<br>A<br>NS<br>A<br>MX (15)<br>MX (5)<br>MX (10)<br>TXT | 值<br>mail.denet.support<br>sb03b.hmmg.net.<br>test                                                                                                    | ページごとの表示数: 10 25 10<br><b>1. 確認</b>        |                 |

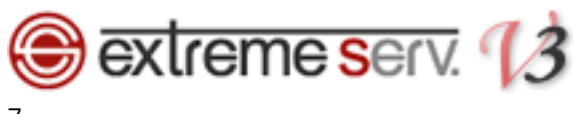

「DNS レコードへの変更が保存されました」が表示されましたら、変更完了です。

| Parallels*<br>Panel                                                                   |                       | 契約者 <b>力スタマー サボート (アカウントID: 8) 🦷 ロ</b> グアウト<br>契約 Economy V3 Plan (denet.support) ID: 78 🔻                                                                                                    |
|---------------------------------------------------------------------------------------|-----------------------|----------------------------------------------------------------------------------------------------|
|                                                                                       | ユーザ ファイル              | セットアップ アカウント ヘルプおよびサポート                                                                                                    |
|                                                                                       |                       | î                                                                                                    |
| ツール                                                                                   |                       |                                                                                                    |
| ONS サービスを無効にす     DNS サービスモードを切     DNS サービスモードを切     DNS サービスモードを切     DNS サービスモードを切 | 1 <u>soaレコード</u> デフォル |                                                                                                    |
|                                                                                       |                       |                                                                                                    |
| ※前除                                                                                   |                       | <ul> <li>•</li> </ul>                                                                                                    |
| Q. 検索           ● 検索結果をリセット                                                           | ]                     |                                                                                                    |
| DNSレコード 合計 17 件                                                                       |                       | ページごとの表示数: <u>10 25 100 すべて</u>                                                                                                    |
| □ ホスト▲                                                                                | レコードタイプ               | 值                                                                                                    |
| <u>180.147.250.159 / 24</u>                                                           | PTR                   | inclusion in the second second s |
| cs.denet.support.                                                                     | А                     |                                                                                                    |
| denet.support.                                                                        | NS                    | and the second second se  |
| denet.support.                                                                        | А                     | 1.00.0                                                                                                    |
| denet.support.                                                                        | MX (15)               | mail.denet.support.                                                                                                    |
| denet.support.                                                                        | MX (5)                | sb03h.hmng.net                                                                                                    |
| denet.support.                                                                        | MX (10)               | sb0.tmmmgne 1. 確認                                                                                                    |
| denet.support.                                                                        | TXT                   |                                                                                                    |
| denet.support.                                                                        | ТХТ                   | test                                                                                                    |
| ftp.denet.support.                                                                    | CNAME                 | The second second second second second second second second second second second second second second second s                                                                                                    |

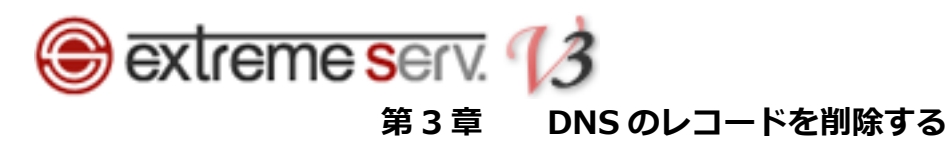

DNS 設定で削除されるレコードにチェックを入れて、「削除」をクリックします。

| Para<br>Pan             | allels"<br>el                                                |                           | 契約者 <b>カスタマー サ</b><br>契約 Economy V3 Plar | ポート (アカウントID: 8) 🏾 🥫<br>(denet.support) ID: 78 🔻 | ログアウト         |
|-------------------------|--------------------------------------------------------------|---------------------------|------------------------------------------|--------------------------------------------------|---------------|
| ウェブち                    | マートとドメイン アプリケーション 統計 メ                                       | ール ユーザ ファイル               | セットアップ ア                                 | カウント ヘルプおよびサポ                                    | ₩-►           |
| <u>,<br/>●</u> この<br>ます | <sup>EEXTン denet.support &gt;</sup><br>サーバは DNS ゾーン denet.su | ipport のプライマ <sup>i</sup> | リネームサー                                   | ・バとして機能し                                         | <u>مل</u> 🕼   |
| ツール<br>DNSサービン          |                                                              | い<br>1 <u>504レート</u> デフォル |                                          |                                                  |               |
| ◎ / / / /               |                                                              |                           |                                          |                                                  |               |
|                         | 🛛 📿 検索 🎧 検索結果をリセット                                           | ]                         |                                          |                                                  |               |
|                         | 合計 17 件                                                      |                           |                                          | ページごとの表示数: <u>10 25 1</u>                        | <u>00 すべて</u> |
|                         | ~                                                            | レコードタイプ                   | 値                                        |                                                  |               |
| <u>180.1</u>            | 47.250.159 / 24                                              | PTR                       | -                                        |                                                  |               |
| cs.der                  | net.support.                                                 | А                         |                                          |                                                  |               |
| denet                   | .support.                                                    | NS                        |                                          |                                                  |               |
| denet                   | .support.                                                    | А                         |                                          |                                                  |               |
| denet                   | .support.                                                    | MX (15)                   | mail.denet.support.                      |                                                  |               |
| denet                   | .support.                                                    | MX (5)                    | sb03h.hmng.net.                          |                                                  |               |
| denet                   |                                                              | MX (10)                   | sb04h.hmng.net.                          |                                                  |               |
|                         | .supp                                                        | TXT                       | 1000                                     |                                                  |               |
| <u>denet</u>            |                                                              |                           |                                          |                                                  |               |

2.

「スナップショットを削除」にチェックを入れて、「OK」をクリックします。

※ご利用サーバによっては「確認して削除を実行」と表示される場合がございます。

| Parallels<br>Panel                                                  |                                                              | 契約者 <b>カスタマー サポート (アカウントID: 8)</b><br>契約 Economy V3 Plan (denet.support) ID: 78 V | 👼 ログアウト |
|---------------------------------------------------------------------|--------------------------------------------------------------|-----------------------------------------------------------------------------------|---------|
| ウェブサイトとドメイ                                                          | ン アプリケーション 統計 メール ユーザ ファイル                                   | セットアップ アカウント ヘルプおよ                                                                | ⅆ⅌ⅆ℮ℕ   |
| <sup>ウェブサイトとドメイン &gt; dem</sup><br>DNS ゾーン de                       | <sub>eLsupport</sub> > DHS 約定 →<br>enet.support からリソースレコードを削 | 除します                                                                              | هل 16   |
| <b>削除されるアイティ</b><br>以下の <del>DVS i コ</del> ー 1<br>denet.support. IN | ・チェック                                                        |                                                                                   |         |
|                                                                     | 2. クリック                                                      |                                                                                   |         |
|                                                                     | ок <b>キャンセル</b>                                              |                                                                                   |         |
|                                                                     |                                                              |                                                                                   |         |
|                                                                     |                                                              |                                                                                   |         |
|                                                                     |                                                              |                                                                                   |         |
|                                                                     |                                                              |                                                                                   |         |
|                                                                     |                                                              |                                                                                   |         |
|                                                                     |                                                              |                                                                                   |         |
|                                                                     |                                                              |                                                                                   |         |
|                                                                     |                                                              |                                                                                   |         |

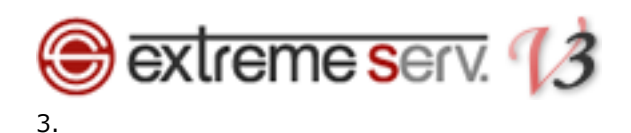

削除されるレコードにお間違いがないかご確認いただき、よろしければ「更新」をクリックします。

| Panel                                                                                                    |                                                                | 契約者 <b>カスタマー サ</b><br>契約 Economy V3 Plan                     | <b>ポート (アカウントID: 8) 🛛 🛱</b> ログ<br>(denet.support) ID: 78 🔹 | アウト         |
|----------------------------------------------------------------------------------------------------|----------------------------------------------------------------|--------------------------------------------------------------|------------------------------------------------------------|-------------|
| ウェブサイトとドメイン アブリケーショ                                                                                                    | ン 統計 メール ユーザ ファ                                                | イル セットアップ アン                                                 | カウント ヘルプおよびサポート                                            |             |
| ます                                                                                                    |                                                                |                                                              |                                                            | 1. クリック     |
|                                                                                                    |                                                                |                                                              |                                                            |             |
| <ol> <li>情報: DNS レコードへの変更か保存されています<br/>ンに変更を適用するか、[戻す]をクリックし</li> </ol>                                                                | さん。変更内容はハイライト表示されています。<br>て変更を破棄します。                           | 【更新】をクリックして DNS ゾー                                           | 更新戻す                                                       |             |
| ツール                                                                                                    |                                                                |                                                              |                                                            |             |
|                                                                                                    |                                                                |                                                              |                                                            |             |
| <b>U U</b>                                                                                                    | € P31                                                          | $\bigcirc$                                                   |                                                            |             |
| <u>DNS サービスを無効にす DNS サービスモードをt</u><br>るり替える                                                                                            | 辺 レ <u>コードを追加 SOA レコード</u> デ                                   | フォルトに復元                                                      |                                                            |             |
|                                                                                                    |                                                                |                                                              |                                                            |             |
| リソースレコード                                                                                                    |                                                                |                                                              |                                                            |             |
| 🔀 削除                                                                                                    |                                                                |                                                              |                                                            |             |
|                                                                                                    | ]                                                              |                                                              |                                                            |             |
|                                                                                                    | 「素結果をリセット                                                      |                                                              |                                                            |             |
|                                                                                                    |                                                                |                                                              |                                                            |             |
| DNSレコード合計 17 件                                                                                                    |                                                                |                                                              | ページごとの表示数: 10 25 100 3                                     | tat         |
| DNSレコード合計 17件                                                                                                    |                                                                | 佰                                                            | ページごとの表示数: <u>10 25 100 3</u>                              | txr.        |
| DNSレコード合計 17 件<br>ホストへ                                                                                                    | レコードタイプ                                                        | 値                                                            | ページごとの表示数: <u>10 25 100 3</u>                              | 1           |
| Cost (17) (17) (17) (17) (17) (17) (17) (17)                                                                                           | レコードタイプ<br>PTR                                                 | 個                                                            | ページごとの表示数: <u>10 25 100 3</u>                              | <u>\$41</u> |
| DNSレコード 合計 17 件     ホスト へ     ss.denet.support.     denet.support.                                                                     | レコードタイプ<br>PTR<br>A<br>NS                                      | (B                                                           | ページごとの表示数: <u>10 25 100 3</u>                              | 124         |
| DNSレコード合計 17件<br>ホストへ<br>cs.denet.support.<br>denet.support.                                                                           | レコードタイプ<br>PTR<br>A<br>NS<br>A                                 |                                                              | ページごとの表示数: <u>10 25 100 3</u>                              | 124         |
| DNSレコード合計 17件<br>ホストへ<br>cs.denet.support.<br>denet.support.<br>denet.support.                                                         | レコードタイプ<br>PTR<br>A<br>NS<br>A<br>MX (15)                      | (III)                                                        | ページごとの表示数: <u>10 25 100</u> 3                              |             |
| DNSレコード 会計 17 件<br>ホストへ<br>cs.denet.support.<br>denet.support.<br>denet.support.<br>denet.support.<br>denet.support.                   | レコードタイプ<br>PTR<br>A<br>NS<br>A<br>MX (15)<br>MX (5)            | fil<br>mail.denet.suppet<br>sb03/strummet                    | ページごとの表示数: <u>10 25 100</u> 3<br>1. 確認                     |             |
| DNSレコード会計 17 件<br>ホストへ<br>c.s.denet.support.<br>denet.support.<br>denet.support.<br>denet.support.<br>denet.support.<br>denet.support. | レコードタイプ<br>PTR<br>A<br>NS<br>A<br>MX (15)<br>MX (5)<br>MX (10) | 価<br>mail.denet.suppet<br>sbQ3/timmgmet                      | ページごとの表示数: <u>10 25 100</u> 3<br><b>1.確認</b>               |             |
| DNSL/J-F Aft 17 #                                                                                                    | レコードタイプ<br>PTR<br>A<br>NS<br>A<br>MX (15)<br>MX (5)<br>MX (10) | 值<br>mail.denet.supp of<br>sb03/stransmet<br>sb04h.hmng.net. | ページごとの表示数: <u>10 25 100</u> 3<br><b>1.確認</b>               |             |

#### 4.

「DNS レコードへの変更が保存されました」が表示されましたら、削除完了です。

| Parallels <sup>®</sup><br>Panel                          |                                            |                    | 契約者 <b>カスタマー サポート (アカウントID</b><br>契約 Economy V3 Plan (denet.support) ID: 78 | :8) 👼 ログアウト                  |
|----------------------------------------------------------|--------------------------------------------|--------------------|-----------------------------------------------------------------------------|------------------------------|
| ウェブサイトとド                                                 | メイン アプリケーション 統計 メ                          | ール ユーザ ファイ         | ル セットアップ アカウント ヘルプる                                                         | <b>Გ</b> Კぴ <del>Ყ</del> ポート |
| <sup>☆ェブサイトと6メイン。</sup><br>⊗ このサー/<br>ます                 | denet.support ><br>(は DNS ゾーン c 1.         | 確認プライ              | マリネームサーバとして機                                                                | 能し 🖅                         |
|                                                          | べの変更が保存されました                               |                    |                                                                             |                              |
| ッール<br><u> の の い ら サードスを無効に</u><br>え<br>リソースレコード<br>※ 削除 | す <u>DNSサービスモードを切</u> レコードを迫か<br>り替える      | い<br>1 SOAレコート デフィ | (で)<br>オルトに復元                                                               | ۲                            |
|                                                          | Q         検索           Ø         検索結果をリセット |                    |                                                                             |                              |
| DNSレコード 合計 16 作                                          | ŧ                                          |                    | ページごとの表示表                                                                   | 攻: <u>10 25 100 すべて</u>      |
| □ ホスト▲                                                   |                                            | レコードタイプ            | 値                                                                           |                              |
|                                                          |                                            | PTR                |                                                                             |                              |
| cs.denet.suppor                                          | <u>t.</u>                                  | А                  |                                                                             |                              |
| denet.support.                                           |                                            | NS                 | 1.0 million (1997)                                                          |                              |
| denet.support.                                           |                                            | А                  |                                                                             |                              |
| denet.support.                                           |                                            | MX (15)            | mail.denet.support.                                                         |                              |
| denet.support.                                           |                                            | MX (5)             | sb03h.hmng.net.                                                             |                              |
| denet.support.                                           |                                            | MX (10)            | sb04h.hmng.net.                                                             |                              |
| donot support                                            |                                            | TXT                |                                                                             |                              |

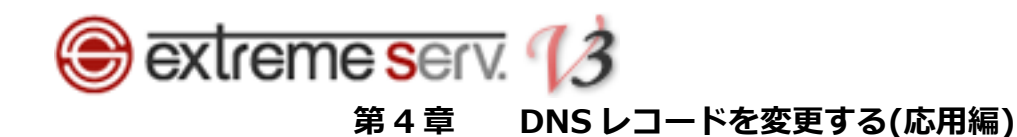

## 4.1. extremeserv.のメールサーバから他のメールサーバに変更する

■新しいメールサーバのレコードへ変更する

1.

レコード情報が表示されましたら、レコードタイプが「MX(15)」のホスト名をクリックします。

| Parallels<br>Panel                                                                |                                  | 契約者 <b>力スタマー サポ<i>ート</i> (アカウントID: 8)</b><br>契約 Economy V3 Plan (denet.support) ID: 78                                                                                                    |                         |
|-----------------------------------------------------------------------------------|----------------------------------|----------------------------------------------------------------------------------------------------|-------------------------|
| ウェブサイトとドメイン アブリケーション                                                              | 統計 メール ユーザ ファイル                  | ・ セットアップ アカウント ヘルプおよびサ                                                                                                    |                         |
| <sup></sup> <sup>⊙ェブサイトとドメイン &gt; denet.support &gt;<br/>⊗ このサーバは DNS ゾーン c</sup> | lenet.support のプライ               | マリネームサーバとして機能し                                                                                                    | ます 🔒 🗠                  |
| ツール                                                                               |                                  |                                                                                                    |                         |
| DNSサービスを集効にす     DNSサービスモードを切り     査える                                            | <b>ドしまた</b><br>レコード おきか SOA レコード | ●<br>デフォルトに復元                                                                                                    |                         |
|                                                                                   |                                  |                                                                                                    |                         |
| ▲ 自動業                                                                             |                                  |                                                                                                    |                         |
| Q. 検索                                                                             | をリセット                            |                                                                                                    |                         |
| DNSレコード 合計 14 件                                                                   |                                  | ページごとの表示                                                                                                    | 数: <u>10 25 100 すべて</u> |
| <ul> <li>ホスト▲</li> </ul>                                                          | レコードタイプ                          | 値                                                                                                    |                         |
|                                                                                   | PTR                              | inclusion in the second                                                                                                    |                         |
| enet.support. 1.ク                                                                 | リック s                            | and and a second                                                                                                    |                         |
| denet.support.                                                                    |                                  | a show a                                                                                                    |                         |
| denet.support.                                                                    | MX (15)                          | and the second second se                                                                                                    |                         |
| denet.support.                                                                    | MX (10)                          |                                                                                                    |                         |
| denet.support.                                                                    | MX (5)                           | and the second second sec                                                                                                    |                         |
| denet.support.                                                                    | ТХТ                              | CONTRACTOR OF A                                                                                                    |                         |
| ftp.denet.support.                                                                | CNAME                            | and a second second sec |                         |
| ipv4.denet.support.                                                               | A                                |                                                                                                    |                         |
| lists.denet.support.                                                              | CNAME                            | Concernance of Concernance of Concer |                         |

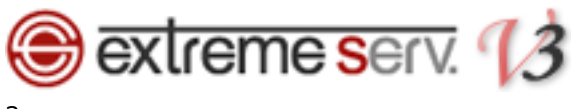

下記項目を入力後、「OK」をクリックします。

【ご注意】 ※下記はサンプルです。必ず、お客様のご利用状況にあわせて設定をしてください。

- ・メールエクスチェンジサーバ:変更後のメールサーバのホスト名を入力します
- ・メールエクスチェンジサーバの優先度を指定してください:必要に応じて優先度をご変更ください。

| Parallels"<br>Panel                                   |                  |          | 契約者 <b>カスタマ</b><br>契約 <mark>Economy \</mark> | ー サポート (アカウントID: 8)<br>/3 Plan (denet.support) ID: 78   ▼ | 👼 ログアウト     |
|-------------------------------------------------------|------------------|----------|----------------------------------------------|-----------------------------------------------------------|-------------|
| ウェブサイトとドメイン アブ                                        | リケーション 統計 メール    | ユーザ ファイル | セットアップ                                       | アカウント ヘルブおよびサポート                                          |             |
| <sup>ウェブサ小 ピメイン</sup> > denet.support ><br>リソースレコードの線 | <u>DN5該定</u> >   | 1        | 設定                                           |                                                           | •<br>11 الم |
| DNSレコード                                               |                  |          | 設定                                           |                                                           |             |
| レコードタイプ                                               | MX T             | 1        |                                              |                                                           |             |
| メールドメイン                                               | .denet.support.  |          |                                              |                                                           |             |
| メールエクスチェンジサーバ *                                       | mail.example.coi |          |                                              |                                                           |             |
| メールエクスチェンジサーバの優先                                      | 15 🔻             |          |                                              |                                                           |             |
|                                                       | 2.               | クリック     |                                              |                                                           |             |
|                                                       |                  |          |                                              |                                                           |             |

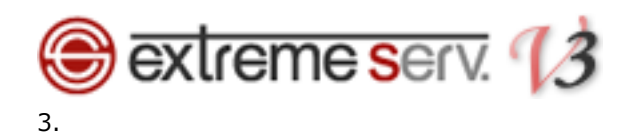

追加したレコードにお間違いがないかご確認いただき、よろしければ「更新」をクリックします。

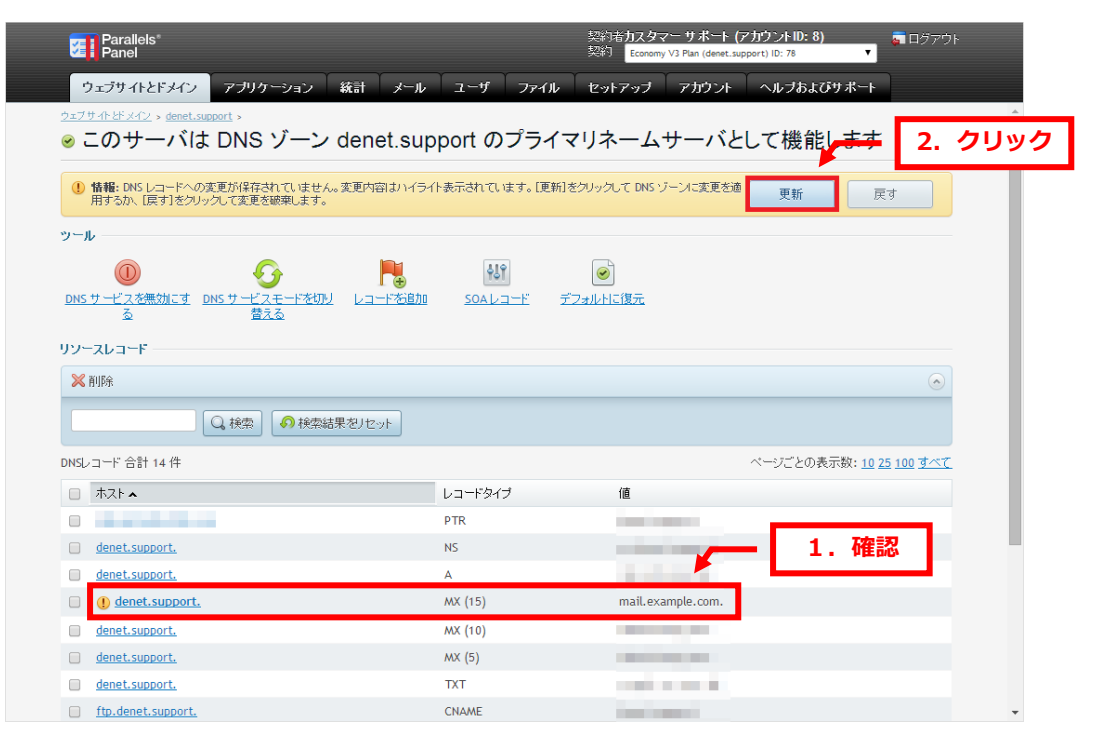

#### 4.

「DNS レコードへの変更が保存されました」が表示されましたら、設定完了です。

| Parallels <sup>*</sup><br>Panel              |                    | 契約者 <b>カスタマー サポート (アカ</b><br>契約 Economy V3 Plan (denet.suppor | <b>ウントID:8) 。 。</b> ログアウ<br>t) ID: 78 ・ | 4    |
|----------------------------------------------|--------------------|---------------------------------------------------------------|-----------------------------------------|------|
| ウェブサイトとドメイン アブリケーション                         | 統計 メール ユーザ ファイル    | セットアップ アカウント                                                  | ヘルブおよびサポート                              |      |
| <u>◇ェブサイトーヒギメイン</u> > <u>denet.support</u> > | denet.support のプライ | マリネームサーバとし                                                    | て機能します 🍙                                | 1. 確 |
| ● 情報: DNS レコードへの変更が保存されました                   |                    |                                                               |                                         |      |
| ツール                                          |                    |                                                               |                                         |      |
|                                              | PLA 619            | 0                                                             |                                         |      |
| DNSサービスを無効にす DNSサービスモードを切り                   |                    | デフォルトに復元                                                      |                                         |      |
| <u>会                                    </u> |                    |                                                               |                                         |      |
| リソースレコード                                     |                    |                                                               |                                         |      |
| 🔀 前期余                                        |                    |                                                               |                                         |      |
|                                              | 果をノセット             |                                                               |                                         |      |
| DNSレコード 合計 14 件                              |                    | ~                                                             | ージごとの表示数: <u>10 25 100 すべて</u>          | 2    |
| <ul><li>ホスト▲</li></ul>                       | レコードタイプ            | 値                                                             |                                         |      |
|                                              | PTR                | 1000                                                          |                                         |      |
| denet.support.                               | NS                 |                                                               |                                         |      |
| denet.support.                               | А                  | 1.000                                                         |                                         |      |
| denet.support.                               | MX (15)            | mail.example.com.                                             |                                         |      |
| denet.support.                               | MX (10)            | the second second                                             |                                         |      |
| denet.support.                               | MX (5)             |                                                               |                                         |      |
| denet.support.                               | TXT                | and the second                                                |                                         |      |
| C de deset sussest                           | CNAME              |                                                               |                                         |      |

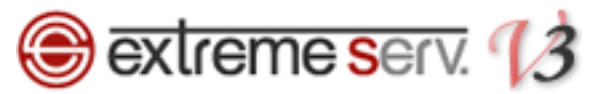

■当社メールサーバ情報を削除する

extremeserv.ではスパムチェックを行うサーバを経由するレコードが設定されています。 他社のメールサーバにご変更される場合は必ず下記手順でレコードの削除を行ってください。

1.

下記レコードにチェックを入れて、「削除」をクリックします。

・値:sb03h.hmng.net

sb04h.hmng.net

| Parallels <sup>®</sup><br>Panel                    |                                       | 契約者 <b>力スタマー サポート (アカウントID: 8)</b><br>契約 <mark>Economy V3 Plan (denet.support) ID: 78</mark>                                                                                                    |                      |
|----------------------------------------------------|---------------------------------------|----------------------------------------------------------------------------------------------------|----------------------|
| ウェブサイトとドメイン アプリケーション 統計                            | メール ユーザ ファイル                          | セットアップ アカウント ヘルブおよびサポ                                                                                                    |                      |
| DNS サービスを無効にす DNS サービスモードを切り レコード     る     2.クリック | ● ● ● ● ● ● ● ● ● ● ● ● ● ● ● ● ● ● ● | ●<br>デフォルトに復元                                                                                                    |                      |
|                                                    |                                       |                                                                                                    |                      |
|                                                    |                                       |                                                                                                    |                      |
| DNSレコード 合計 14 件                                    |                                       | ページごとの表示数:                                                                                                    | <u>10 25 100 すべて</u> |
| <ul> <li>ホスト▲</li> </ul>                           | レコードタイプ                               | 値                                                                                                    |                      |
|                                                    | PTR                                   | termination of the second                                                                                                    |                      |
| denet.support.                                     | NS                                    | and an and a second second sec |                      |
| □ denet.supprt 1. チェック                             | A                                     | B                                                                                                    |                      |
| denet.support.                                     | MX (15)                               | mail.example.com.                                                                                                    |                      |
| enet.support.                                      | MX (10)                               | sb04h.hmng.net.                                                                                                    |                      |
| enet.support.                                      | MX (5)                                | sb03h.hmng.net.                                                                                                    |                      |
| denet.support.                                     | ТХТ                                   |                                                                                                    |                      |
| ftp.denet.support.                                 | CNAME                                 | (and and a second                                                                                                    |                      |
| ipv4.denet.support.                                | А                                     | A                                                                                                    |                      |
| lists.denet.support.                               | CNAME                                 | and a second second sec |                      |
| mail.denet.support.                                | А                                     | 1.1.1.1.1.1                                                                                                    |                      |
| ns.denet.support.                                  | А                                     | 10.00                                                                                                    |                      |
| webmail denet sunnort                              | A                                     | and the second second sec                                                                                                    |                      |

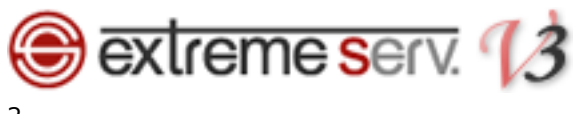

「DNS ゾーンからリソースコードを削除します」が表示されましたら、削除内容を確認後、「スナップショットを削除」 にチェックを入れて、「OK」をクリックします。

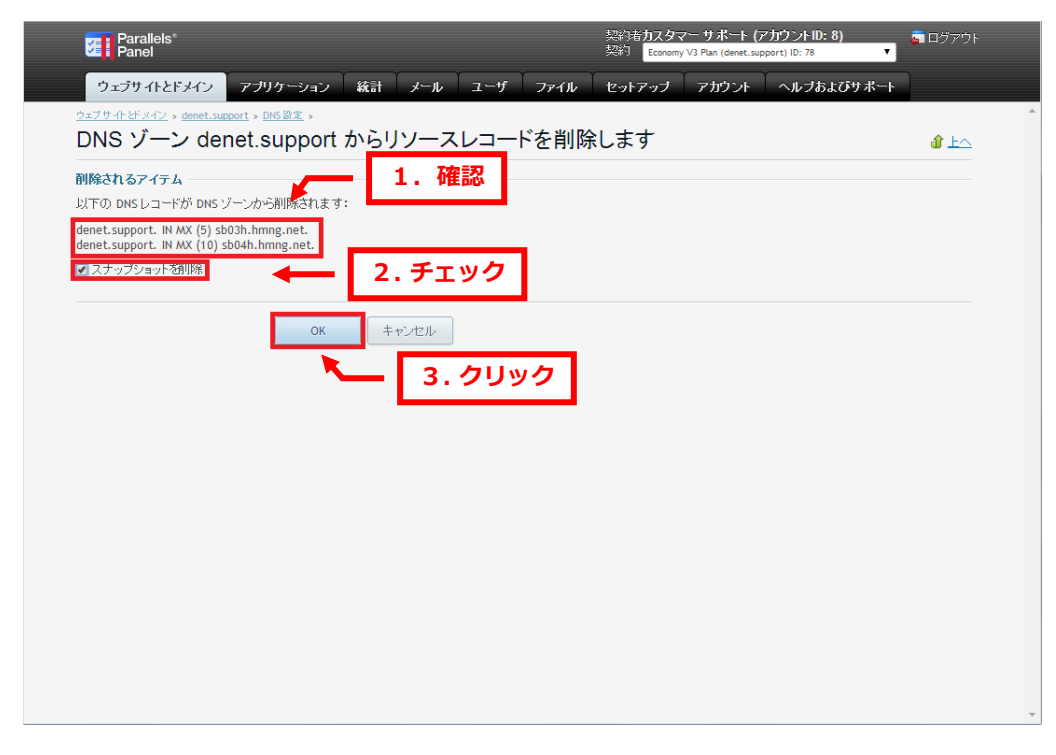

#### 3.

削除されるレコードにお間違いがないかご確認いただき、よろしければ「更新」をクリックします。

| Parallels<br>Panel                                                                                                    |                                                                  | - 契約者カスタマー サポート (ア<br>契約 Economy V3 Plan (denet.sup          | <b>?カウントID: 8)</b><br>sport) ID: 78     |
|----------------------------------------------------------------------------------------------------|------------------------------------------------------------------|--------------------------------------------------------------|-----------------------------------------|
| ウェブサイトとドメイン アブリケーション ギ                                                                                                    | 統計 メール ユーザ ファイル                                                  | セットアップ アカウント                                                 | ヘルブおよびサポート                              |
| <u> 2ェブサホ とドメイン</u> > <u>denet.support</u> >                                                                                                    | denet.support のプライマ                                              | マリネームサーバと                                                    | して機能します 1. クリッ                          |
| () 情報: DNS レコードへの変更が保存されていません。?<br>用するか、[戻す]をクリックして変更を破棄します。                                                                                                    | 変更内容はハイライト表示されています。[更新]?                                         | ビクリックして DNS ゾーンに変更を適                                         | 更新 戻す                                   |
| ツール                                                                                                    |                                                                  |                                                              |                                         |
| ①     DNSサービスを無効にす     DNSサービスモードを切り     る                                                                                                    |                                                                  | ●<br>フォルトに復元                                                 |                                         |
| リソースレコード                                                                                                    |                                                                  |                                                              |                                         |
| ₩ 削除                                                                                                    |                                                                  |                                                              | ۲                                       |
|                                                                                                    |                                                                  |                                                              |                                         |
| - 「 「 検索 」 (の 検索結果                                                                                                    |                                                                  |                                                              |                                         |
| Q. 検索 の 検索結果                                                                                                    |                                                                  |                                                              | ページデンのまデ約・10.25.100 オペプ                 |
| □ 株型 ● 株型結果<br>DNSレコード 合計 14 件                                                                                                    | レコードタイプ                                                          | 偛                                                            | ページごとの表示数: <u>10 25 100 すべて</u>         |
| <ul> <li>         ↓ 検索     </li> <li>         ● 検索結果     </li> <li>         DNSL/コード 合計 14 件     </li> <li>         ホスト▲     </li> </ul>                                                                            | レコードタイプ<br>PTR                                                   | 値                                                            | ページごとの表示数: <u>10 25 100 すべて</u>         |
| <ul> <li>         ↓ 検索     </li> <li>         ● 検索結券     </li> <li>         DNSL □ - F' 合計 14 件     </li> <li>         ホスト ▲     </li> <li>         denet.support.     </li> </ul>                                  | レコードタイプ<br>PTR<br>NS                                             | (ā                                                           | ページごとの表示数: <u>10 25 100 すべて</u>         |
| Q 検索 の 検索結果<br>DNSレコード 合計 14 件<br>□ ホスト ▲<br>□ denet_support.<br>□ denet_support.                                                                                                    | レコードタイプ<br>PTR<br>NS<br>A                                        | ſā.                                                          | ページごとの表示数: 10 25 100 すべて<br>1.確認        |
| <ul> <li>● 検索結果</li> <li>● 検索結果</li> <li>● かんたい</li> <li>● denet.support.</li> <li>● denet.support.</li> <li>● denet.support.</li> </ul>                                                                            | レコードタイプ<br>PTR<br>NS<br>A<br>MX (15)                             | fill<br>mail.example.com.                                    | ページごとの表示数: 10 25 100 すべて<br>1.確認        |
| ( 検索 ) 検索結3<br>DNSレコード 合計 14 件<br>木スト ▲<br>denet.support.<br>denet.support.<br>denet.support.                                                                                                    | レコードタイプ<br>PTR<br>NS<br>A<br>MX (15)<br>MX (10)                  | 値<br>mail.example.com.<br>sb04h.hmng.net.                    | ページごとの表示数: 10 25 100 <u>すべて</u><br>1.確認 |
| ( 検索 ) 検索結系  DNSレコード 合計 14 件      ホスト ▲      denet.support.      denet.support.      ① denet.support.      ① denet.support.      ① denet.support.      ① denet.support.      ① denet.support.      ① denet.support. | レコードタイプ<br>PTR<br>NS<br>A<br>MX (15)<br>MX (10)<br>MX (5)        | 値<br>mail.example.com.<br>sb04h.hmng.net.<br>sb03h.hmng.net. | ページごとの表示数: 10 25 100 <u>すべて</u><br>1.確認 |
| 人 検索     の 検索結表  DNSレコード 合計 14 件      ホスト ▲      denet.support.      denet.support.      denet.support.      denet.support.      denet.support.      denet.support.      denet.support.      denet.support.         | レコードタイプ<br>PTR<br>NS<br>A<br>MX (15)<br>MX (10)<br>MX (5)<br>TXT | 値<br>mail.example.com.<br>sb04h.hmng.net.<br>sb03h.hmng.net. | ページごとの表示数: 10 25 100 <u>すべて</u><br>1.確認 |

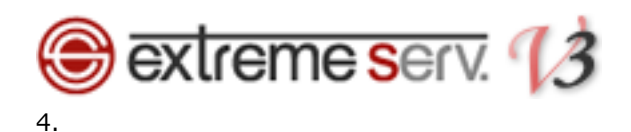

## 「DNS レコードへの変更が保存されました」が表示されましたら、削除は完了です。

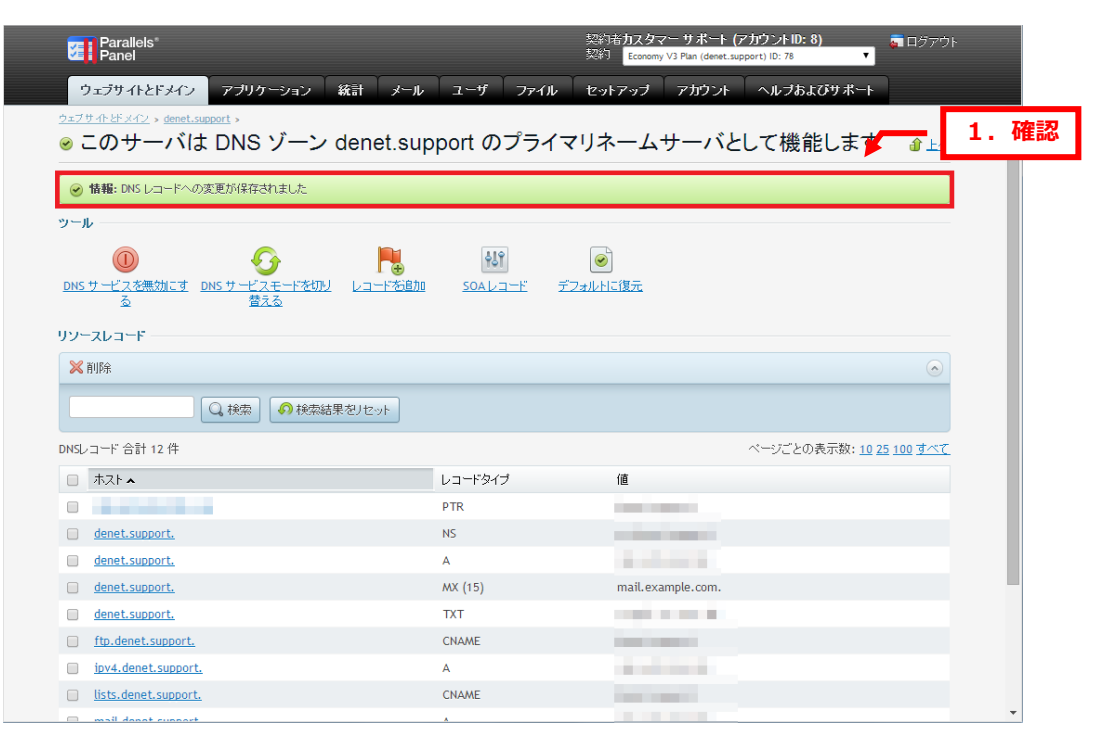

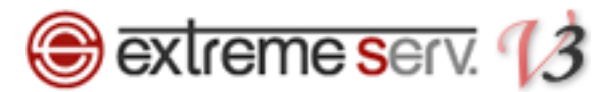

■ extremeserv.のメール機能を無効にする 当社メールサーバをご利用になられない場合はメール機能を無効にご変更ください。 この設定をされませんと、送信サーバ内に送信先ドメインが存在するとローカル配送され extremeserv.のメールボックスに届いてしまいますので、ご注意ください。 ※メール機能を無効にする手順はご利用サーバごとに異なります。

1.

「メール」をクリックします。

| Parallels Panel                                                                                                    | 1. クリック                        | - サポート (アカウントID: 8)<br>Plan (denet.support) ID: 78 ・ | 👼 ログアウト |
|----------------------------------------------------------------------------------------------------|--------------------------------|------------------------------------------------------|---------|
| ウェブサイトとドメイン アブリケーション 統計 メール ユーザ                                                                                                    | ファイル セットアップ                    | アカウント ヘルブおよびサポート                                     |         |
| ウェブサイトとドメイン                                                                                                    |                                |                                                      |         |
| ウェブサイトの設定と管理を行います。アカウントで複数の契約を使用している場合、画面<br>の契約に切り替えることができます。                                                                                     | 面上端で契約を選択すると、ある契               | 彩から他<br>リソース 利用                                      | $\odot$ |
| ウェブホスティングアクセス     ドロアクセス     ドロアクセス     FTP ログイン:                                                                                                  | <u> いックアップマネージャ </u>           | 注目のアプリケーショ                                           | マ 📀     |
| データベース     ごグジュール済みタスク                                                                                                    |                                |                                                      |         |
| 朝いドインを追加 朝いサブドメインを追加                                                                                                    | ?                              | •                                                    |         |
| denet.support         ホスティング設定           ウェブサイトの場所:         httpdocs/         IP アドレス:         システムユー           豪 国 ごしビュー         一時停止         無効化 | ザ:                             |                                                      |         |
| マケイルマネージェ     サイトを開く       ジェイルマネージェ     サイトを開く                                                                                                    | 新規データベースを追加                    |                                                      |         |
| D ウェブサイトスクリプティングとセ (Php) PHP 設定<br>キュリティ<br>PHP バージョン:5.3                                                                                          | () ウェブサーバ設定                    |                                                      |         |
| ■ モバイルウェブサイト 読 Zプリケーション                                                                                                    | <u>╶</u><br><u>ᡔ᠇ᡝᡅᢈネ᠆ᡃ᠈</u> ᢦ |                                                      |         |
| 2ェブ統計 ウェブ統計 DNS 設定                                                                                                    | サイトをセキュリティ保護す                  | <u>ta</u>                                            |         |

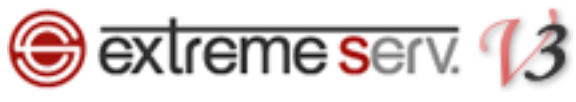

【「設定を変更」のボタンが表示される場合】

#### 2.

「設定を変更」をクリックします。

| Parallels*<br>Panel                                     |                                                                                                    | 契約者 <b>カスタマー サ<i>ポー</i>ト (アカウントID: 8)</b><br>契約 <mark>Economy V3 Plan (denet.support) ID: 78</mark> |                                 |
|---------------------------------------------------------|----------------------------------------------------------------------------------------------------|----------------------------------------------------------------------------------------------------|---------------------------------|
| ウェブサイトとドメイン アプリケーション 統計                                 | オールューザ ファ                                                                                                    | イル セットアップ アカウント ヘルプおよびサ                                                                             | ポート                             |
| メール<br>メールアドレス メーリングリスト<br>ドメインに関連付けられたメールアガウントを作成・管理しま | 1 71111/7                                                                                                    | レポックス、同じメールボックスに経付けられる追加メールアド                                                                       | ・<br>レス(メールエイリア<br>レスセム - カミスカタ |
| ○ メールアドレスを作成 Ш 設定を変更 ☎ 使用損                              | <ul> <li>エ・シララック</li> <li>■</li> <li>■</li> <li< th=""><th></th><th>Q</th></li<></ul> |                                                                                                    | Q                               |
| 合計 1 件                                                  |                                                                                                    | 1 ページあたりのエントリの数                                                                                     | : <u>10</u> 25 <u>100 すべて</u>   |
| ■ メールアドレス ▲                                             | ユーザ                                                                                                    | 使用量                                                                                                 |                                 |
| denet@denet.support                                     | denet@denet.support                                                                                                    | 無制跟 中、80.9 KB 使用                                                                                    | ۵ 🙆                             |
| 合計1件                                                    |                                                                                                    | 1 ページあたりのエントリの数                                                                                     | : <u>10</u> 25 <u>100 ₹~₹</u>   |
|                                                         |                                                                                                    |                                                                                                    | <b>.</b>                        |

#### 3.

「ドメインでメールサービスをアクティブ化する」のチェックをはずし、「OK」をクリックします。

| Parallels®<br>Panel                                  |                                                                                              | 契約者カスタマー サポート (アカウントID: 8)<br>契約 Economy V3 Plan (denet.support) ID: 78 | बि विंग्र गिर<br> |
|------------------------------------------------------|----------------------------------------------------------------------------------------------|-------------------------------------------------------------------------|-------------------|
| ウェブサイトとドメイン アブリ                                      | ウーション 統計 メール ユーザ ファイル                                                                        | セットアップ アカウント ヘルブおよびサポート                                                 |                   |
| メール設定<br>メールサービス                                     | 1. チェックをはず                                                                                   | 'च                                                                      |                   |
| ドメインでメールサ <i>ー</i> ビスをアクティブ<br>化する                   |                                                                                              |                                                                         |                   |
| 設定                                                   |                                                                                              |                                                                         |                   |
| 存在しないユーザ宛てのメールの処<br>理                                | <ul> <li>メッセージ付きでパウンスする This address no longer acco</li> <li>別アドレスに転送</li> <li>拒否</li> </ul> |                                                                         |                   |
| ウェブメール                                               | Horde (6.1.6)                                                                                |                                                                         |                   |
| 送信メールメッセージに電子署名す<br>るために DomainKeys スパム検知<br>システムを使用 | □ (サーバポリシーに基づいてスイッチオフ済み)                                                                     |                                                                         |                   |
| このドメイン下の全メールアカウントに<br>対して、グレイリストスパム防御を有<br>効にする      | <ul> <li>(サーバポリシーに基式、でスイッチオブ済み)</li> <li>2.クリック</li> </ul>                                   |                                                                         |                   |
|                                                      | OK キャンセル                                                                                     |                                                                         |                   |
|                                                      |                                                                                              |                                                                         |                   |
|                                                      |                                                                                              |                                                                         |                   |
|                                                      |                                                                                              |                                                                         |                   |
|                                                      |                                                                                              |                                                                         |                   |

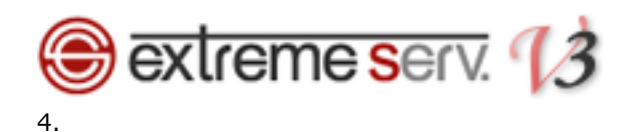

「ドメインのメールサービスが設定されました」が表示されましたら、設定完了です。

| Parallels <sup>®</sup><br>Panel                                        |                                                            | 契約 Economy V3 Plan (denet.support) ID: 78              | ↓<br>↓                        |      |
|------------------------------------------------------------------------|------------------------------------------------------------|--------------------------------------------------------|-------------------------------|------|
| ウェブサイトとドメイン アブリケーショ                                                    | ン 統計 メール ユーザ ファイル                                          | セットアップ アカウント ヘルプおよびサ                                   | ボート                           |      |
| メール                                                                    |                                                            |                                                        |                               | 1. 確 |
| ● 情報:ドメイン denet.supportのメールサー                                          | ビスを設定しました                                                  |                                                        |                               |      |
| メールアドレス メーリングリスト                                                       |                                                            |                                                        |                               |      |
| ドメインに関連付けられたメールアカウントを作成<br>ス)の数、自動応用、および 1 つ以上のメールフ<br>ットアップすることもできます。 | ・管理します。各メールアカウントに対して、メールボック<br>アドレスへのメール転送を設定できます。また、アカウント | は、同じメールボックスに紐付けられる追加メールアド<br>にアンチスパムやアンチウイルスサービスを提供してい | レス(メールエイリア<br>いる場合、これらをセ      |      |
| 🎯 メールアドレスを作成 🛛 🔠 設定を変更                                                 | 🕏 使用量統計を更新  💥 削除                                           |                                                        | ٩                             |      |
| 合計 1 件                                                                 |                                                            | 1 ページあたりのエントリの数:                                       | : <u>10</u> 25 <u>100 すべて</u> |      |
| 🔲 メールアドレス 🔺                                                            | ユーザ                                                        | 使用量                                                    |                               |      |
| denet@denet.support                                                    | denet@denet.support                                        | 無制限中、80.9 KB 使用                                        | ٢                             |      |
| 合計1件                                                                   |                                                            | 1 ページあたりのエントリの数:                                       | : <u>10</u> 25 <u>100 すべて</u> |      |
|                                                                        |                                                            |                                                        |                               |      |
|                                                                        |                                                            |                                                        |                               |      |
|                                                                        |                                                            |                                                        |                               |      |
|                                                                        |                                                            |                                                        |                               |      |
|                                                                        |                                                            |                                                        |                               |      |
|                                                                        |                                                            |                                                        |                               |      |
|                                                                        |                                                            |                                                        |                               |      |
|                                                                        |                                                            |                                                        |                               | -    |

【「設定を変更」のボタンが表示されない場合】

#### 2.

「メール設定」をクリックします。

| Para<br>Pan                | allels°<br>el                                                                           | 契환<br>契환                                               | 吉株式会社ディーネット(WordPress) (アカ<br>Standard V3 Plan (cs-wp.com) ID: 1640 | カウントID: 686) 🛛 👼 ログアウト               |
|----------------------------|-----------------------------------------------------------------------------------------|--------------------------------------------------------|---------------------------------------------------------------------|--------------------------------------|
| ウェブサ<br>メール<br>メールアト       | HATE KERAAN 77705-ション<br>1<br>502 X−1125 X−1027012                                      | 戦計 メール ユーザ <sup>™</sup> :<br>・ クリック                    | マイル セットアップ アカウント                                                    | ヘルプおよびサポート                           |
| ドメインに終<br>(メールエー<br>用できる場合 | 田付けられたメールアカウントを作成・<br>イリアス)数、自動応答、1つ以上のメー<br>含は、これらをセットアップすることもて<br>アドレスを作成 30 使用量統計を更新 | 理します。各メールアカウントに対し<br>ルアドレスへのメール転送などを設立<br>きます。<br>※ 削除 | /、メールボックス、同じメールボックスに<br>することができます。また、アンチスパム                         | こ追加できるメールアドレス<br>ムやアンチウイルスサービスを使     |
| 合計 1 件                     |                                                                                         |                                                        | ページあたり                                                              | )のエントリ数: <u>10</u> 25 <u>100 すべて</u> |
| ■ ×−                       | レアドレス 🔺                                                                                 | ユーザ                                                    | 使用量                                                                 |                                      |
| denet                      | @ <u>cs-wp.com</u>                                                                      | denet@cs-wp.com                                        | 無制限 中、4.00 KB 使用                                                    | i 🕜                                  |
|                            |                                                                                         |                                                        |                                                                     |                                      |
|                            |                                                                                         |                                                        |                                                                     |                                      |

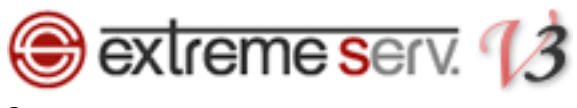

ドメインをクリックします。

| Parallels*<br>Panel                  |                  | -             | 契約者 <b>株式会社ディーネット(\</b><br>契約 Standard V3 Plan (cs-wp.com) | WordPress) (アカウントID:<br>) ID: 1640 | 686) 🛛 👼 ログアウト                       |
|--------------------------------------|------------------|---------------|------------------------------------------------------------|------------------------------------|--------------------------------------|
| ウェブサイトとドメィ                           | イン アプリケーション 統計   | メール ユーザ       | ファイル セットアップ                                                | アカウント ヘルフ                          | ぱおよびサポート                             |
| メール<br>メールアドレス メー                    | ・ル設定 メーリングリスト    |               |                                                            |                                    |                                      |
|                                      | マー人のメールサービ人設定を変更 | 9 るここかできまり。   |                                                            |                                    |                                      |
| ◎ 9 <sup>-</sup> C × 00,799 1 合計 1 件 |                  |               | -998 (00) - 70                                             | ページあたりのエントリ                        | 」<br>】数: <u>10</u> 25 <u>100 すべて</u> |
| <ul> <li>ドメイン名本</li> </ul>           | 1. 9999          | ウェブメール        | 存在しないユーザ宛てに送                                               | き信されたメール                           |                                      |
| cs-wp.com                            | ⊘ オン             | Horde (6.2.9) | 拒否                                                         |                                    |                                      |
| 合計 1 件                               |                  |               |                                                            | ベージあたりのエントレ                        | 嶽: <u>10</u> 25 <u>100 支入工</u>       |

#### 4.

「このドメインでメールサービスをアクティブ化」のチェックをはずし、「OK」をクリックします。

| Parallels <sup>®</sup><br>Panel       | 契約吉 <b>株式会社ディーネット(WordPress) (アカウントID: 686) 🛛 コ</b> グアウト<br>契約 Standard V3 Plan (cs-wp.com) ID: 1640 💙 |
|---------------------------------------|----------------------------------------------------------------------------------------------------|
| ウェブサイトとドメイン                           | アプリケーション 統計 メール ユーザ ファイル セットアップ アカウント ヘルプおよびサポート                                                       |
| <b>cs-wp.comのメ-</b><br>このドメインのメールサービス | -ル設定<br><u> むことのレベルム</u><br>設定を変更すまたができま                                                               |
| 🔲 このドメインでメールサート                       | ミスをアクティブ化                                                                                              |
| 存在しないユーザへのメールの<br>理方法                 | 炮 ◎ メッセージ付きでパウンス<br>This address no longer accepts mail.                                               |
|                                       | <ul> <li>指定アドレスに転送</li> <li>wordpress-cs@denet.supp</li> <li>担本</li> </ul>                             |
| ウェブメール                                | Horde (6.2.9)                                                                                          |
| ☑ メーリングリストを有効化                        | 2. クリック                                                                                                |
| * 必須フィールド                             | OK キャンセル                                                                                               |
|                                       |                                                                                                    |
|                                       |                                                                                                    |
|                                       |                                                                                                    |

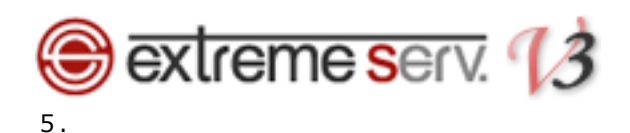

#### 「メール設定が正常に更新されました」が表示されましたら、設定完了です。

| Parallels*<br>Panel        |                                     |               | 契約者 <b>株式会社ディーネット(V</b><br>契約 Standard V3 Plan (cs-wp.com) | VordPress) (アカウントIE<br>ID: 1640 | ): 686) 🛛 👼 ログアウト               |       |
|----------------------------|-------------------------------------|---------------|------------------------------------------------------------|---------------------------------|---------------------------------|-------|
| ウェブサイトとドメイン                | <ul> <li>アプリケーション ¥     </li> </ul> | 結 メール ユーザ     | ファイル セットアップ                                                | アカウント へル                        | プおよびサポート                        |       |
| メール                        |                                     |               |                                                            |                                 | r 🗲 L                           | 1. 確認 |
|                            | ル設定が正常に更新されました。                     |               |                                                            |                                 |                                 |       |
| メールアドレス メール                | 設定 メーリングリスト                         |               |                                                            |                                 |                                 |       |
| ドメインまたはウェブスペ-              | ースのメールサービス設定を変                      | 更することができます。   |                                                            |                                 |                                 |       |
| 💩 サービスのアクティブ               | 化/非アクティブ化 🔞 ウェ                      | ブメール 🔅 存在しないユ | ーザ宛てのメール                                                   |                                 | ٩                               |       |
| 合計 1 件                     |                                     |               |                                                            | ページあたりのエント                      | リ数: <u>10</u> 25 <u>100 すべて</u> |       |
| <ul> <li>ドメイン名、</li> </ul> | メールサービス                             | ウェブメール        | 存在しないユーザ宛てに送                                               | 信されたメール                         |                                 |       |
| cs-wp.com                  | ○ オフ                                | Horde (6.2.9) | 拒否                                                         |                                 |                                 |       |
| 合計 1 件                     |                                     |               |                                                            | ページあたりのエント                      | リ数: <u>10</u> 25 <u>100 すべて</u> |       |
|                            |                                     |               |                                                            |                                 |                                 |       |
|                            |                                     |               |                                                            |                                 |                                 |       |
|                            |                                     |               |                                                            |                                 |                                 |       |
|                            |                                     |               |                                                            |                                 |                                 |       |
|                            |                                     |               |                                                            |                                 |                                 |       |
|                            |                                     |               |                                                            |                                 |                                 |       |
|                            |                                     |               |                                                            |                                 |                                 |       |
|                            |                                     |               |                                                            |                                 |                                 |       |
|                            |                                     |               |                                                            |                                 |                                 |       |

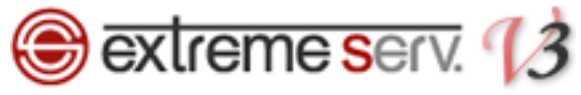

## 4.2. extremeserv.の Web サーバから他の Web サーバへ変更する

※extremeserv.では CNAME レコードと A レコードで www の指定をしています。

ここでは CNAME レコードは変更せず、A レコードの IP アドレスを変更する方法をご案内いたします。

1.

Web サーバのホスト名に割り当てる IP アドレスを設定しますので、レコードタイプが「A」、ホスト名が「ドメイン 名」のレコードをクリックします。

| ¥.   | Parallels<br>Panel        |             | 契約者カスタマー サポート (アカウントID: 8)<br>契約 Economy V3 Plan (denet.support) ID: 78 🔹                                                                                                    | 👼 ログアウト             |
|------|---------------------------|-------------|----------------------------------------------------------------------------------------------------|---------------------|
| 5    | フェブサイトとドメイン アブリケーション 統計 ノ | ール ユーザ ファイル | セットアップ アカウント ヘルブおよびサポー                                                                                                    | •                   |
| リソー  | ースレコード                    |             |                                                                                                    |                     |
| ×    | 削除                        |             |                                                                                                    |                     |
|      | 🔍 検索 🌗 検索結果をリセット          |             |                                                                                                    |                     |
| DNSL | -コード 合計 14 件              |             | ページごとの表示数: 1                                                                                                    | <u>) 25 100 すべて</u> |
|      | #スト▲                      | レコードタイプ     | 値                                                                                                    |                     |
|      | 1. クリッ                    | ク<br>R      |                                                                                                    |                     |
|      | denet.support.            |             |                                                                                                    |                     |
|      | denet.support.            | A           |                                                                                                    |                     |
|      | denet.support.            | MX (15)     | and the second second                                                                                                    |                     |
|      | denet.support.            | MX (10)     | the second second second second second second second second second second second second second second second se                                                                                                    |                     |
|      | denet.support.            | MX (5)      | and the second second se |                     |
|      | denet.support.            | TXT         | and the second second                                                                                                    |                     |
|      | ftp.denet.support.        | CNAME       |                                                                                                    |                     |
|      | ipv4.denet.support.       | A           |                                                                                                    |                     |
|      | lists.denet.support.      | CNAME       |                                                                                                    |                     |
|      | mail.denet.support.       | A           | A 4 4 4 4 4 4 4                                                                                                    |                     |
|      | ns.denet.support.         | А           | 10 - 10 - 10 - 10 - 10 - 10 - 10 - 10 -                                                                                                    |                     |
|      | webmail.denet.support.    | A           |                                                                                                    |                     |
|      | www.denet.support.        | CNAME       |                                                                                                    |                     |
| DNSL | ·그-ド 合計 14 件              |             | ページごとの表示数: 11                                                                                                    | <u>25 100 すべて</u>   |

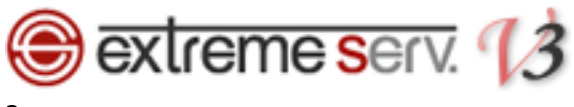

下記項目を入力後、「OK」をクリックします。

# 【ご注意】 ※下記はサンプルです。必ず、お客様のご利用状況にあわせて設定をしてください。

・IP アドレス入力:割り当てる IP アドレスを入力します

| Parallels®<br>Panel                            |                                            | 契約者 <b>力ス</b> タ<br>契約 <mark>Econo</mark> | マー サポート (アカウントID: 8)<br>my V3 Plan (denet.support) ID: 78 | -<br>               |
|------------------------------------------------|--------------------------------------------|------------------------------------------|-----------------------------------------------------------|---------------------|
| ウェブサイトとドメイン                                    | アブリケーション 統計 メール ユー                         | ザ ファイル セットアップ                            | アカウント ヘルプおよびサポ                                            | <b>К</b> — <b>F</b> |
| <sub>ウェブサイトとドメイン</sub> » denet.sup<br>リソースレコード | <sup>port</sup> > <u>DNS 80</u> 案 ><br>の編集 | 1 3 71                                   |                                                           | م<br>1              |
| DNSLJ-F                                        | <b>F</b>                                   | 1. 7.5                                   |                                                           |                     |
| レコードタイプ                                        | A                                          |                                          |                                                           |                     |
| ドメイン名                                          | .denet.support.                            |                                          |                                                           |                     |
| IP アドレス *                                      | 123.123.123.123<br>例: 123.123.123.123      |                                          |                                                           |                     |
| * 必須フィールド                                      | ок <u>+</u> еусл.<br>С. 2. 2               | <b>リック</b>                               |                                                           |                     |

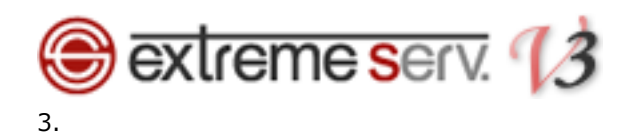

追加したレコードにお間違いがないかご確認いただき、よろしければ「更新」をクリックします。

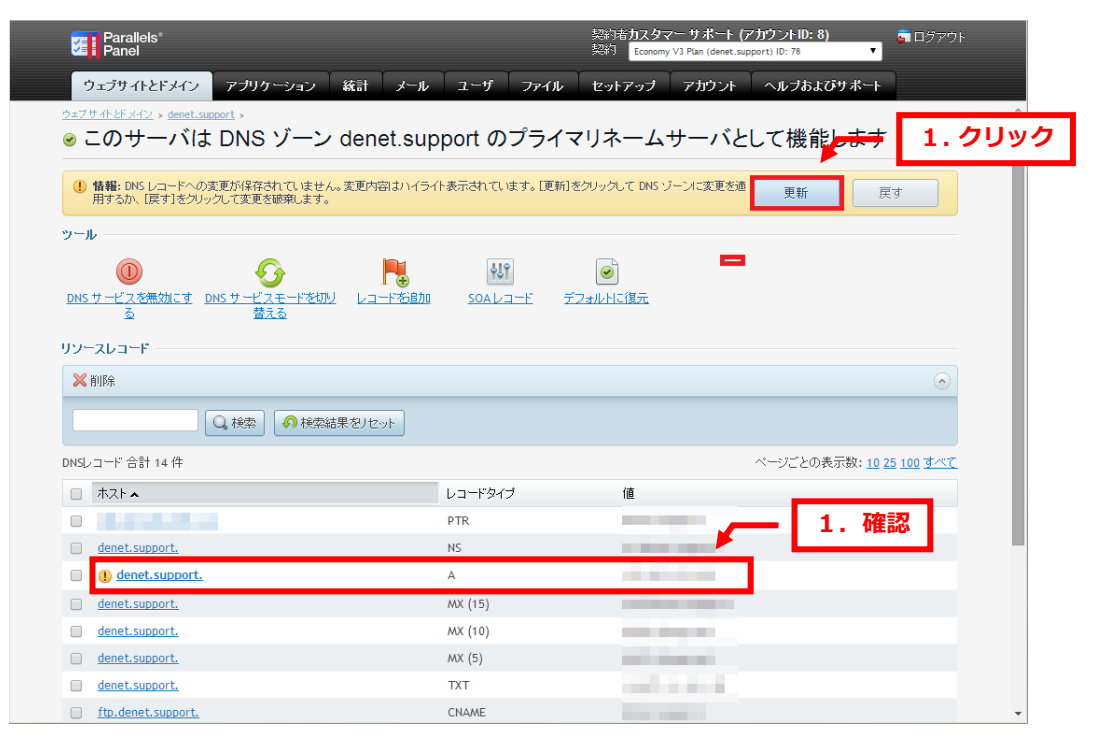

```
4.
```

「DNS レコードへの変更が保存されました」が表示されましたら、設定完了です。

| Parallels <sup>®</sup><br>Panel                                                                                                    |                                                                        | 契約者カスタマー サポート ()<br>契約 Economy V3 Plan (denet.su)                                                                                                    | 2カワンドID: 8)<br>oport) ID: 78 ・ | コログアウト                          |          |
|----------------------------------------------------------------------------------------------------|------------------------------------------------------------------------|----------------------------------------------------------------------------------------------------|--------------------------------|---------------------------------|----------|
| ウェブサイトとドメイン アブリケーション                                                                                                    | 統計 メール ユーザ ファイル                                                        | セットアップ アカウント                                                                                                    | ヘルブおよびサポート                     |                                 |          |
| <u>ウェフサホとFメイン</u> » <u>denet.support</u> »<br>● このサーバは DNS ゾーン                                                                                                    | ✓ denet.support のプライ                                                   | マリネームサーバと                                                                                                    | して機能します                        | <b>∂</b> <u>⊦</u> ∧             | <b>^</b> |
| () 注意: サブドメインゾーン から A レコードが削除る                                                                                                    | 訪れました。                                                                 |                                                                                                    |                                |                                 |          |
| () 注意: DNS の A レコードで指定された IP アドレフ                                                                                                    | と、ホスティング用のIP アドレスが一致しません                                               |                                                                                                    |                                |                                 | 1. 確認    |
|                                                                                                    |                                                                        |                                                                                                    |                                |                                 |          |
| ツール                                                                                                    |                                                                        |                                                                                                    |                                |                                 |          |
|                                                                                                    |                                                                        |                                                                                                    |                                |                                 |          |
| <u>DNSサービスを集効にす DNSサービスモードを切<br/>る 替える</u><br>リソースレコード                                                                                                    | <u>N F茶追加 SOAレコーF 7</u>                                                | フォルトに復元                                                                                                    |                                |                                 |          |
| <u>DNSサービスを無効にす</u> <u>DNSサービスモードを切る</u><br>タ 参える<br>リソースレコード<br>※ 削除                                                                                                    | <u>ル レユードお追加 SOAレユード</u> 코                                             | フォルトに復元                                                                                                    |                                | •                               |          |
| <u>DNSサービスを無効にす</u><br><u>DNSサービスを無効にす</u><br><u>DNSサービスモード本切</u><br><u>営える</u><br>リソースレコード                                                                                                    | <u>19 レコードな8加 SOAレコード ラ</u><br>結果をリセット                                 | ○⇒ルトに復元                                                                                                    |                                | ۲                               |          |
| <u>DNSサービスを無効にす</u><br><u>DNSサービスを無効にす</u><br><u>DNSサービスモードを切<br/>営える</u><br>リソースレコード                                                                                                    | <u>12 レコードな800 SOAレコード デ</u><br>結果をJセット                                | □★ルトに復元                                                                                                    | ページごとの表示数: 10 25               | <u>م</u><br>۱ <u>00 זאג</u>     |          |
| DNS サービスを無効にす     DNS サービスモードを切着える       リソースレコード     営える       メ 削除     ・・・・・・・・・・・・・・・・・・・・・・・・・・・・・・・・・・・・                                                                                              | <u>12 レコードな部加 SOAレコード デ</u><br>結果をJセット<br>レコードタイプ                      | 「通                                                                                                    | ページごとの表示数: <u>10 25</u>        | <u>ه</u><br>۱۵۵ <del>پ</del> ۸۲ |          |
| <u>DNSサービスを無効にす</u> <u>DNSサービスモードを切<br/>る</u><br>リソースレコード<br>※削除<br>Q.検索<br>DNSレコード合計 14 件<br>■ ホスト▲                                                                                                    | <u>12 レコードな能加 SOAレコード デ</u><br>結果をJセット<br>レコードタイプ<br>PTR               | 10日1日1日1日1日1日1日1日1日1日1日1日1日1日1日1日1日1日1日                                                                                                    | ページごとの表示数: <u>10 25</u>        | ر<br>۱۵۵ کمر<br>۱۵۵ کمر         |          |
| DNS サービスを無効にす         DNS サービスモードを切着える           リソースレコード         営える           ※ 削除         ● 検索           DNSLコード 合計 14 件         ● ホスト本           ● denet.support.         ●                            | <u>11) レコードお追加 SOAレコード ラ</u><br>結果をリセット<br>レコードタイプ<br>PTR<br>NS        | 12311月1日1日元<br>1度                                                                                                    | ページごとの表示数: <u>10 25</u>        | ی<br>۱۵۵ غمرز                   |          |
| DNS サービスを無効にす     DNS サービスモードを切着える       リソースレコード       ※ 削除       ロNSLコード 合計 14 件       木ストム       denet.support.       denet.support.                                                                    | <u>10 レコードな信加 SOAレコード デ</u><br>結果をリセット<br>レコードタイプ<br>PTR<br>NS<br>A    | <sup>2</sup> 23ルトに復元<br>値<br>日本10月11日 1月11日<br>日本11月11日 1月11日<br>日本11月11日 1月11日<br>日本11月11日 1月11日<br>日本11月11日 1月11日<br>日本11月11日<br>日本11月11日<br>日<br>日<br>日<br>日<br>日<br>日<br>日<br>日<br>日<br>日<br>日<br>日<br>日<br>日<br>日<br>日<br>日 | ページごとの表示数: <u>10 25</u>        | ی<br>۱ <u>۵۵ ځ۸۲ (</u>          |          |
| DNS サービスを無効にす     DNS サービスモード本切       査     動S サービスモード本切       ジソンースレコード       ※ 削除       ロNSL コード 合計 14 件       ホスト へ       denet_support.       denet_support.       denet_support.       denet_support. | <u> し ユードな 部 語 思 ジ レ ュード な 部 語 、 、 、 、 、 、 、 、 、 、 、 、 、 、 、 、 、 、</u> | ごフォルトに復元 (値                                                                                                    | ページごとの表示数: <u>10 25</u>        | ر<br>۱۵۵ <u>چ</u> مر            |          |

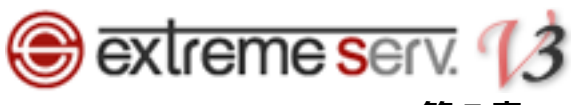

## 第5章 TTL 値を変更する

TTL 値の変更はレコードごとになります。

全体の TTL 値の変更をご希望の場合はカスタマーサポートまでご相談ください。

1.

右上のプルダウンメニューから「すべてのマイドメイン」をクリックします。

| Parallels*         契約省力スタマーサポート           Panel         契約                                       | (ア <u>カウンナリ):</u><br>ort) ID: 78 | 1.ク    | リック |
|--------------------------------------------------------------------------------------------------|----------------------------------|--------|-----|
| ウェブサイトとドメイン アブリケーション 統計 メール ユーザ ファイル セットアップ アガウント                                                | ヘルブおよび                           | ジサポート  |     |
| ウェブサイトとドメイン                                                                                      |                                  |        | Í   |
| ・<br>ウェブサイトの設定と管理を行います。アカウントで複数の契約を使用している場合、画面上端で契約を選択すると、ある契約から他<br>の契約に切り替えることができます。           | リソース利用                           | A      | ~   |
|                                                                                                  | 注目のアプ                            | リケーション | •   |
| デニタベース                                                                                           |                                  |        |     |
| 新しいドメインお追加 新しいサブドメインお追加 ? 、                                                                      |                                  |        |     |
| denet.support     ホスティング設定       ウェブサイトの場所:     httpdocs/     IP アドレス:     システムユーザ:            ・ |                                  |        |     |
| ファイルマネージャ         サイトを閉く         データベース         新規データベースを追加                                      |                                  |        |     |
| D ウェブサイトスクリプティングとセ (Php) PHP 設定<br>キュリティ PHP パージョン:5.3                                           |                                  |        |     |
|                                                                                                  |                                  |        |     |
| <u>ウェブ統計</u><br>ウェブ統計<br>DNS 設定<br>サイトをセキュリティ保護する                                                |                                  |        |     |

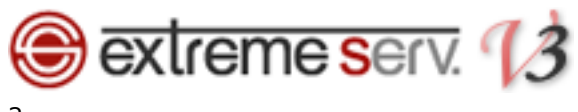

「すべてのマイドメイン」をクリックします。

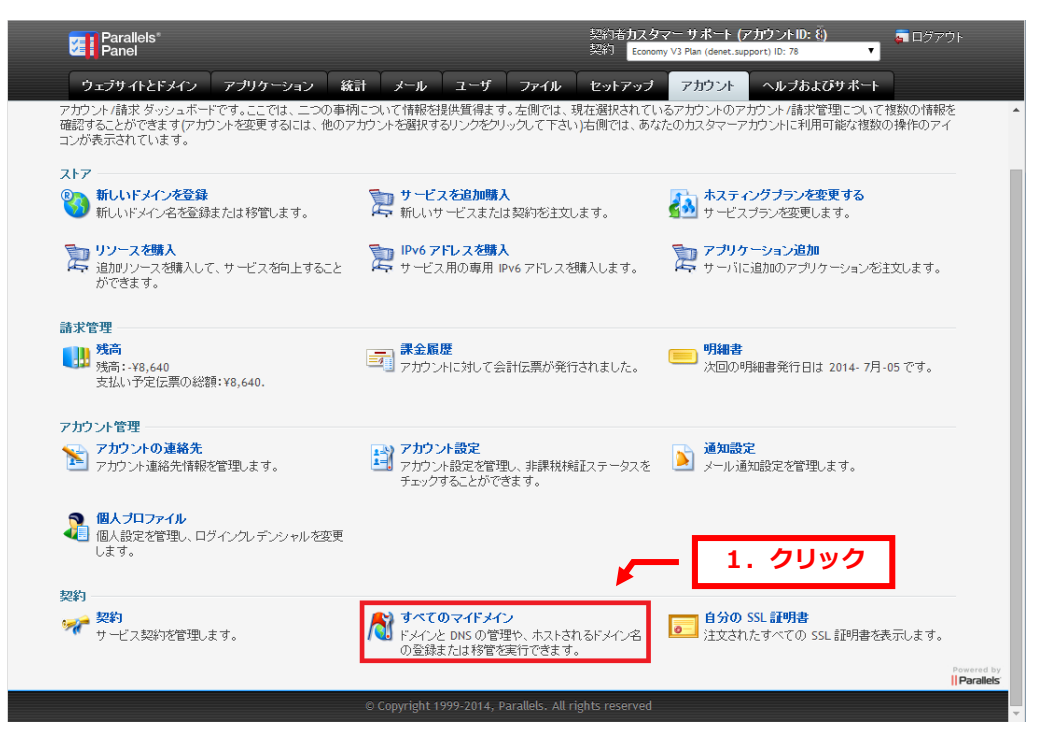

#### 3.

#### 変更されるドメインをクリックします。

| Parallels <sup>®</sup><br>Panel                                                                                                    |                                                                                                    |                   | 契約者 <b>力スタ</b> 、<br>契約 <mark>Economy</mark> | マーサポート (アカウントID: 8)<br>V3 Plan (denet.support) ID: 78 | - ログアウト   |
|----------------------------------------------------------------------------------------------------|----------------------------------------------------------------------------------------------------|-------------------|---------------------------------------------|-------------------------------------------------------|-----------|
| ウェブサイトとドメイン アプリケ                                                                                                    | ーション 統計 メール                                                                                                    | ューザ フォ            | マイル セットアップ                                  | アカウント ヘルブおよびサポー                                       | -t        |
| すべてのマイドメイン                                                                                                    |                                                                                                    |                   |                                             | 💋 サポートをリクエストする 🧐                                      | 更新 😮 ヘルプ  |
| このセクションでは、現在構成されているド                                                                                                    | メインを参照できます。                                                                                                    |                   |                                             |                                                       |           |
| ドメイン追加                                                                                                    |                                                                                                    |                   |                                             |                                                       | $\odot$   |
| ドメイン 登録済み DNS ホステ<br>すべて ▼ すべて ▼                                                                                                    | んり<br>くしう<br>くしう<br>くしう<br>くして<br>くしう<br>くして<br>くしつ<br>くしつ<br>くしつ<br>して<br>くしつ<br>して<br>くしつ<br>して<br>して<br>して<br>して<br>して<br>して<br>して | [表示               |                                             |                                                       |           |
| ドメイン 6 件中の 1 - 6 件                                                                                                    |                                                                                                    |                   |                                             |                                                       | × 🛛       |
| ドメイン 🗸                                                                                                    | アクション                                                                                                    | 登録済み              | DNS ホスティング                                  | 契約で使用済み                                               |           |
| And a second second second second second second second second second second second second second second second                                                                                                    | 移管                                                                                                    | <                 | ×                                           |                                                       |           |
| And a second second sec | 移管                                                                                                    | <                 | ✓                                           |                                                       |           |
| 1.                                                                                                    | . クリック                                                                                                    | <                 | ✓                                           |                                                       |           |
|                                                                                                    |                                                                                                    | <                 | ✓                                           |                                                       |           |
| denet.support                                                                                                    | 移管                                                                                                    | <                 | ✓                                           | #78 denet.support                                     |           |
| extremeserv.denet.support                                                                                                    | DNS ホスティング                                                                                                    | <                 | <                                           | #118 extremeserv.denet.support                        | rt        |
| ドメイン 6 件中の 1 - 6 件                                                                                                    |                                                                                                    |                   |                                             |                                                       | × 🛛       |
|                                                                                                    |                                                                                                    |                   |                                             |                                                       |           |
|                                                                                                    |                                                                                                    |                   |                                             |                                                       |           |
|                                                                                                    |                                                                                                    |                   |                                             |                                                       |           |
|                                                                                                    |                                                                                                    |                   |                                             |                                                       | Po<br>IIF |
|                                                                                                    | © Copyright 19                                                                                                    | 999-2014, Paralle | ls. All rights reserved                     |                                                       |           |

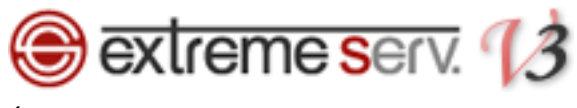

「DNS ゾーン」をクリックします。

| Parallels®<br>Panel                                                |                                                                                                    | 契約者 <b>力スタマー サボート (アカウントID: 8)</b> 🔤 ログアウ<br>契約 Economy V3 Plan (denet.support) ID: 78 🔹         | 76         |
|--------------------------------------------------------------------|----------------------------------------------------------------------------------------------------|--------------------------------------------------------------------------------------------------|------------|
| ウェブサイトとドメイン                                                        | レー アブリケーション 統計 メール ユーザ                                                                               | ファイル セットアップ アカウント ヘルプあよびサポート                                                                     |            |
| इंसरकरनम्प्रत्य »<br>denet.suppor                                  | t 🜈 1. クリッ                                                                                           | ク ジサボートをリクエストする ◎ 更新 @ ヘルナ 論1つ上のレベルへ                                                             | ×          |
| 一般情報 ネームサー                                                         | -バ DNSプーン 連絡先                                                                                        |                                                                                                  |            |
| この画面では、ドメインのメ<br>MX レコードは、あるドメイン<br>ィ値はメーラーがメールを配<br>順位を持つことになります。 | ール配送設定(MXレコード)の設定を確認することができます。<br>名宛に送られたメールが、どこに配信されるべきなのかを指定<br>送する際、参照すべきMXレコードのオーダーを指定します。セ<br>> | 。<br>します。 複数のMX レコードを、特定のドメイン名に設定することも可能です。ブライオリテ<br>口が、最も高い優先順位を持ちます。同一名にたいする複数の (MX)レコードは、同じ優先 | 5          |
| ドメインブロバティーーー                                                       |                                                                                                    |                                                                                                  |            |
| ドメイン                                                               | denet.support                                                                                        |                                                                                                  |            |
| アカウント                                                              | カスタマー サポート                                                                                           |                                                                                                  |            |
| アクション                                                              | 移管                                                                                                   |                                                                                                  |            |
| ステータス                                                              | 登録済み                                                                                                 |                                                                                                  |            |
| DNS ホスティング                                                         | ✓                                                                                                    |                                                                                                  |            |
| 契約で使用済み                                                            | #78 denet.support                                                                                    |                                                                                                  |            |
| 登録日                                                                | 2014-4月-03                                                                                           |                                                                                                  |            |
| 有効期限                                                               | 2015-4月-03                                                                                           |                                                                                                  |            |
| レジストラロック                                                           | ×                                                                                                    |                                                                                                  |            |
| 更新注文                                                               | 386                                                                                                  |                                                                                                  |            |
| (E.#                                                               |                                                                                                    |                                                                                                  |            |
| 福朱                                                                 |                                                                                                    |                                                                                                  |            |
|                                                                    |                                                                                                    |                                                                                                  | Powered by |
|                                                                    |                                                                                                    |                                                                                                  |            |

5.

TTL 値を変更したいレコードをクリックします。

| Parallels*<br>Panel                                                                      |                                                                        | 契約者カスタマー サポート (アカウントID: 8)<br>契約 Economy V3 Plan (denet.support) ID: 78 |                       |
|------------------------------------------------------------------------------------------|------------------------------------------------------------------------|-------------------------------------------------------------------------|-----------------------|
| ウェブサイトとドメイン アプリケーショ                                                                      | ン 統計 メール ユーザ ファイル                                                      | セットアップ アカウント ヘルプおよびサポー                                                  | -•                    |
| ≢⊴र०२4€४४४ ⊳<br>denet.support                                                            |                                                                        | 💆 サボートをリクエストする 💡 ヘルプ 🔒                                                  | ↑<br>1つ上のレベルへ         |
| 一般情報 ネームサーバ DNSゾーン                                                                       | 連絡先                                                                    |                                                                         |                       |
| ドメインゾーンファイルの DNSレコードが表示され<br>② 警告: Fメイン 'denet.support' は契約 'd<br>れます。DNS ゾーンの管理を行うためにす。 | ます。<br>met.support'に割り当てられています。双約読定に<br>L. Plesk ネイティブインターフェースを利用してくだる | :より、Plesk DNS は DNS データ同期化用のブライマリリソー<br>N1。これを実行するには、彼敬の契約を所有している場合     | -スとして設定さ<br> システム(契約) |
| を 'denet.support' にて管理するように変                                                             | 更し、サービス > UNS に移動してくたさい                                                |                                                                         |                       |
| № 新しいレコード 🛛 🧕 ゾーンを無効化 🔷 🔪                                                                | < 削除                                                                   |                                                                         | $\odot$               |
| 名前 値<br>すべて ▼ [                                                                          | 🔍 検索 🥑 すべて表示                                                           |                                                                         |                       |
| レコード 19 件中の 1 - 19 件                                                                     |                                                                        |                                                                         | * 2                   |
| □ 名前                                                                                     | TTL タイプ 優先度 値                                                          |                                                                         |                       |
| denet.support.                                                                           | 600 MX 5                                                               |                                                                         |                       |
| www.denet.support.                                                                       | 600 CNAME                                                              |                                                                         |                       |
| denet.support.                                                                           | 600 MX 15                                                              |                                                                         |                       |
| denet.support.                                                                           | L. クリック                                                                |                                                                         |                       |
| ns.denet.support                                                                         |                                                                        |                                                                         |                       |
| mail.denet.support.                                                                      | 600 A                                                                  |                                                                         |                       |

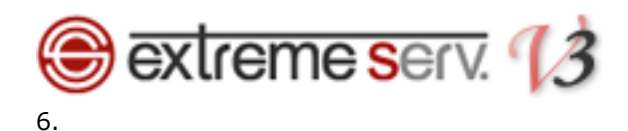

DNS レコードが表示されましたら、「編集」をクリックします。

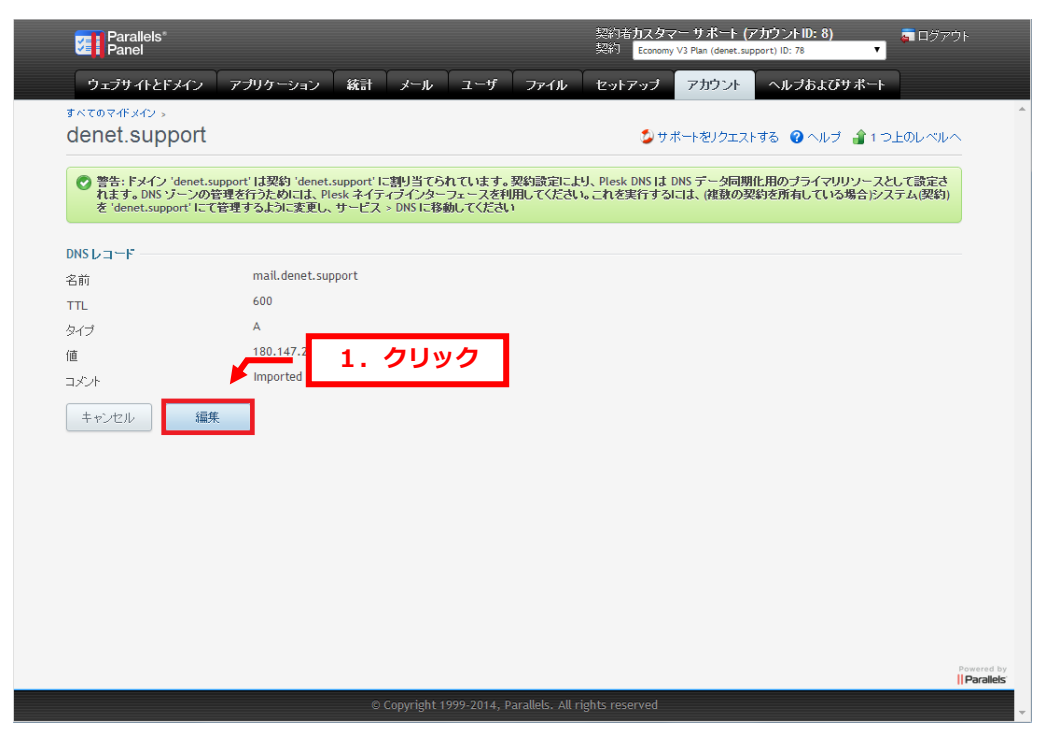

7.

TTL 値を変更後、「保存」をクリックします。

| Parallels®<br>Panel            |                                                                                                    | 契約者カスタマー サポート (アカウントID: 8)<br>契約 Economy V3 Plan (denet.support) ID: 78           |                          |         |
|--------------------------------|----------------------------------------------------------------------------------------------------|-----------------------------------------------------------------------------------|--------------------------|---------|
| ウェブサイトとドメイン                    | アブリケーション 統計 メール ユーザ                                                                                         | ファイル セットアップ アカウント ヘルプおよびサ                                                         | ボート                      |         |
| ≢∾रकर्याध्ययः<br>denet.support |                                                                                                    | 💋 サポートをリクエストする 🔞 ヘルブ                                                              | ▲1つ上のレベルへ                | A       |
|                                | support'は契約 'denet.support'に割り当てられています<br>管理を行うためには、Plesk ネイティブインターフェースを<br>て管理するように変更し、サービス > DNS に移動してくださ | 。契約設定により、Plesk DNS は DNS データ同期化用のブライマリリ<br>利用してください。これを実行するには、(複数の契約を所有しているあ<br>い | ソースとして設定さ<br>場合)システム(契約) |         |
| 'FQDN' 形式にて名称および<br>られます       | 値が指定され、BIND にて指定されていないショートカットの                                                                              | ようです。末尾が こドットであり、先頭が、 @ アットマークにて開始され                                              | しるような場合が挙げ               |         |
| ゾーンレコードの編集 ―                   |                                                                                                    |                                                                                   |                          |         |
| 名前                             | mail                                                                                                    |                                                                                   |                          |         |
| TTL                            | 500                                                                                                    |                                                                                   |                          |         |
| タイプ                            | А                                                                                                    |                                                                                   |                          |         |
| 値 *                            | 180.147.250.159                                                                                             |                                                                                   |                          |         |
|                                | Imported from Plesk node                                                                                    |                                                                                   |                          | 2 71107 |
|                                |                                                                                                    |                                                                                   |                          | 2. 7997 |
| キャンセル                          |                                                                                                    |                                                                                   | 床仔                       |         |
|                                |                                                                                                    |                                                                                   |                          |         |
|                                |                                                                                                    |                                                                                   | Powered by               |         |
|                                | © Copyright 1999-2014,                                                                                      | Parallels. All rights reserved                                                    |                          | -       |

以上で変更は完了です。

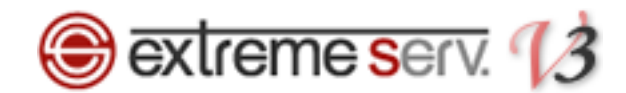

#### ご注意

- 本書の内容の一部または全部の無断転載を禁じます。
- 本書の内容は予告無く変更することがあります。
- 本書内で使用している画面キャプチャーはお客様の環境によって異なる場合があります。
- 「extremeserv.」のロゴおよび名称は株式会社ディーネットの商標です。
- その他の商品名、会社名は各社の商標または登録商標です。

2017 年 9 月 第 1 版発行 編集著作 株式会社ディーネット

| 〔お問い合わせ先〕                                       |
|-------------------------------------------------|
| 株式会社ディーネット                                      |
| 〒541-0041 大阪府大阪市中央区北浜 2-6-11 北浜エクセルビル 5F        |
| フリーダイヤル:0120-3889-80(受付時間:平日 9:00~18:00) ※土日祝除く |
| FAX:0120-3889-40                                |
| URL : http://extremeserv.net/                   |